## ទេរៀមរមមភិទ្ធភាររដ្ឋបាល សិចភារប្រើប្រាស់ ម្រព័ន្ធគ្រប់គ្រួចចរស្តឯភសារ

#### ម្រព័ន្ធគ្រប់គ្រខចរន្តឯគសារ

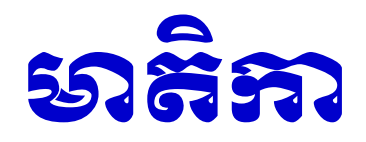

- សាវតា
- របៀបរបបកិច្ចការរដ្ឋបាលនៅក្នុងក្រសួង មស
  កិច្ចការរបៀបនិងរំហូរចរន្តឯកសារ
- របៀបប្រើប្រាស់ប្រព័ន្ធ FTS

តម្រូការ, លក្ខណៈពិសេស, ប្រភេទគណនី, Log In, Menu, Edit Profile, បង្កើតឯកសារថ្មី, ធ្វើបច្ចុប្បន្នភាព, ស្វែងក, ចុះលេខចេញ, Log out សំណួរនិងចម្លើយ

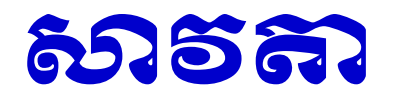

- បុរេសកម្មចំពោះការងារ
- កត្តាបរាជ័យនៅជំហ៊ានដំបូង
- ប្តេជ្ញាបិត្តនិងមនសិការវិជ្ជាជីវៈ

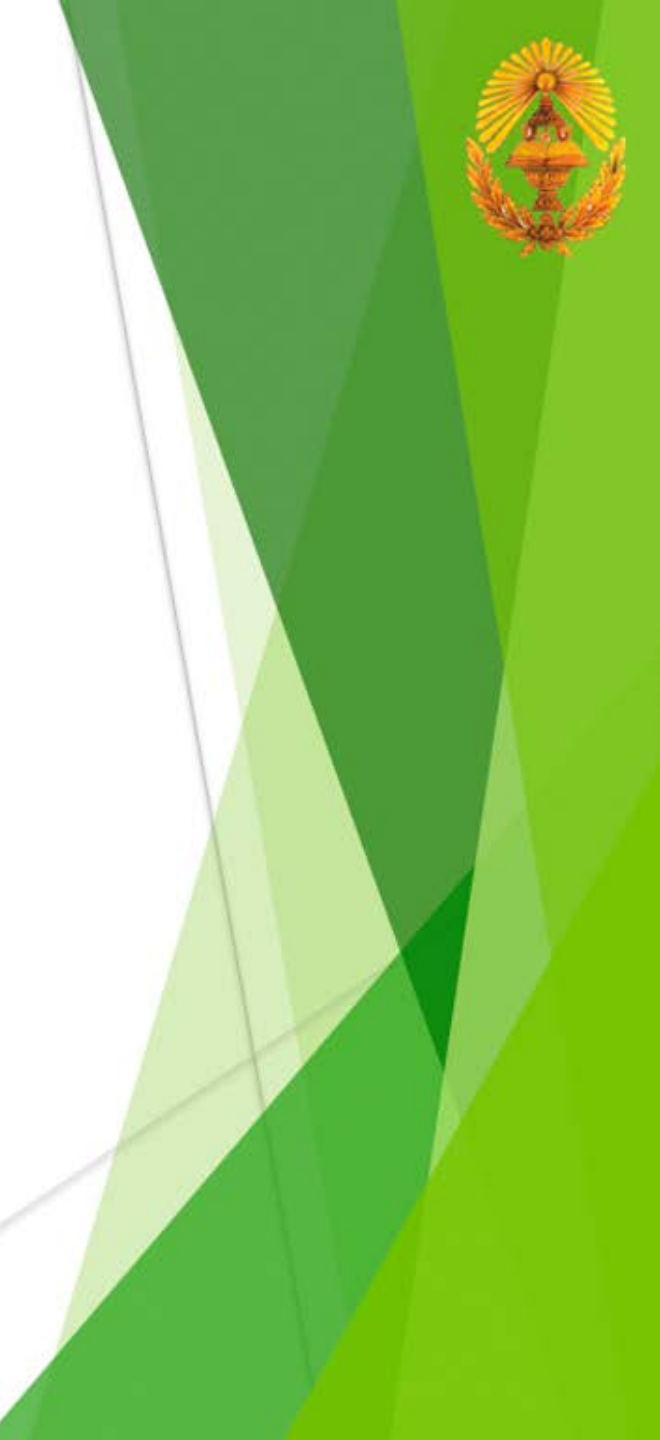

#### ទា.មុសេទាម្មទំពោះភារខារ

 យកចិត្តទុកដាក់អនុវត្តតាមខ្លឹមសារដែលមានចែងក្នុងលិខិត បទដ្ឋានគតិយុត្តដែលមានជាធរមាន

ការិយាល័យកិច្ចការរដ្ឋបាល មានភារកិច្ចដូចខាងក្រោម៖

- ច្រកចេញ-ចូលតែមួយរបស់ក្រសួង
- គ្រប់គ្រងត្រារបស់ក្រសួង
- គ្រប់គ្រងនិងចរាចរលិខិតចេញ-ចូលគ្រប់ប្រភេទរបស់ក្រសួង-អន្តរក្រសួង ព្រមទាំងធ្វើការ បែងចែកជូនអង្គភាពជំនាញឲ្យបានឆាប់រហ័សនិងចំគោលដៅ ដោយធានាប្រសិទ្ធភាព និងសុវត្ថិភាពការងារ
- តាមដាននិងត្រូតពិនិត្យចរន្តលិខិតរបស់ក្រសួង-អន្តរក្រសួង និង សម្របសម្រួលការងារនេះ ជាមួយខុទ្ធកាល័យ ព្រមទាំងអង្គភាពរដ្ឋបាលរបស់អន្តរក្រសួង

## ອ.ສຸສາຍກວັບເໝ່ວິຫົວຂໍ້ອຸອ

- បរាជ័យក្នុងការអនុវត្ត សសរ ១៩៤០ មស.សសរ
  - មិនយល់ពីនីតិវិធី ហិ/រ ក្នុងការអនុវត្តគម្រោង
  - គ្មានប្រភពគាំទ្រផ្នែកសំភារៈនិងបរិក្ខារច្បាស់លាស់
  - គ្មានថវិកាឧបត្ថម្ភ
    - ក្រៅពីមន្ត្រីជាប់កិច្ចសន្យាដែលជា Programmer)
  - ខ្វះការលើកទឹកចិត្តពីថ្នាក់ដឹកនាំនិងសហការី
    - បទពិសោធន៍នៅកន្លែងមួយប្រហែលជាមិនដូចកន្លែងមួយទៀត

## **ສ.ເຊຽງອິສຸລ້ອຍຄ**ືສາເອີອູ<mark>າວ</mark>້ອ:

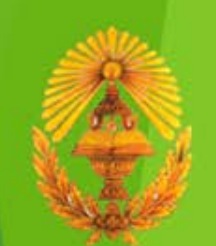

– អនុវត្តតាមអនុសាសន៍ថ្នាក់ដឹកនាំ (កំណត់ច**ក្ខុវិស័យ**)

- បង្កើតកន្លែងប្រើប្រាស់ទិន្នន័យរួម
- ត្រូវតែមានប្រព័ន្ធ FTS
  - ដឹងពីតម្រូវការនៃការងារនិងឆ្លើយបតនឹងគុណភាពសេវា
- មន្ត្រីនា.រប មានធន្ទៈម្ចាស់ការក្នុងការបំពេញការងារ
  - បរិក្ខារបច្ចេកទេសនិងប្រព័ន្ធ

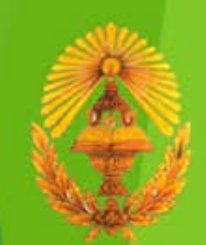

#### ផ្លែកនី១ ទេរៀបទេបកកិច្ចភារឡើយាល

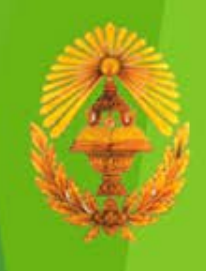

## ំឡេះឯកសារនៅភ្លូទក្រ.មស

- ដំណាក់កាលធំៗនៃរំហូរឯកសារនៅក្នុងក្រ.មស
  - 1) ទទួលឯកសារពីភ្នាក់ងាររដ្ឋបាលរបស់ក្រសួងស្ថាប័ន
  - 2) ចុះព័ត៌មានលិខិតនៅនា.រប
  - 3) ចុះព័ត៌មានលិខិតនៅអគ្គ.រប+ហិ/រ
  - 4) ចុះព័ត៌មានលិខិតនៅរដ្ឋលេខាធិការប្រចាំការ
  - 5) ចុះព័ត៌មានលិខិតនៅអគ្គ.ជំនាញ
  - 6) ចុះព័ត៌មានលិខិតនៅអង្គភាពជំនាញ
  - 7) អង្គភាពជំនាញចាត់វិធានការលើលិខិត *(មានរំហូរដោ<mark>យឡែក</mark>)*
  - 8) បញ្ចប់នីតិវិធីនៅនា.រប ដោយការចុះលេខចេញ
  - 9) បោះត្រានិងផ្ញើចេញ

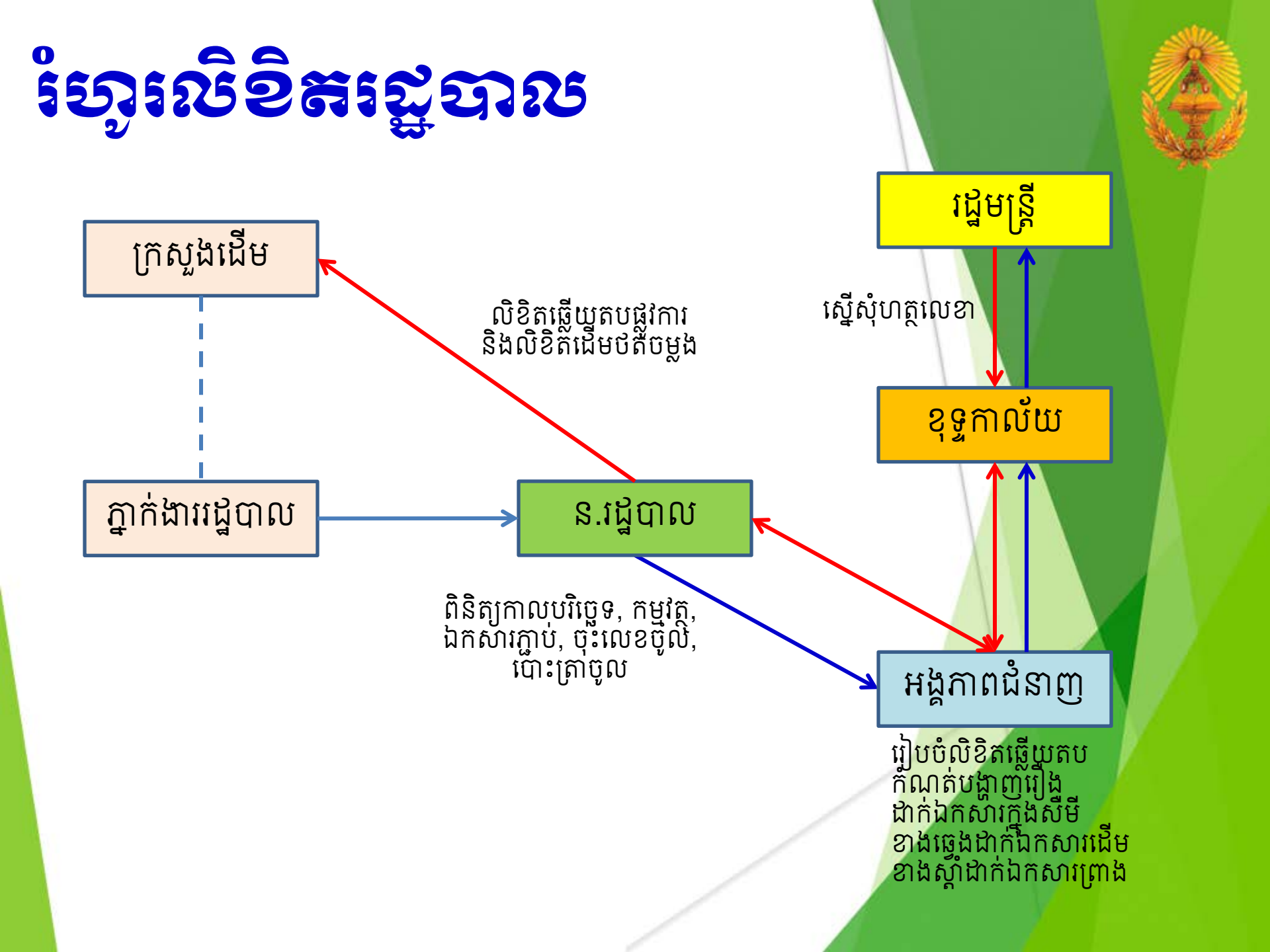

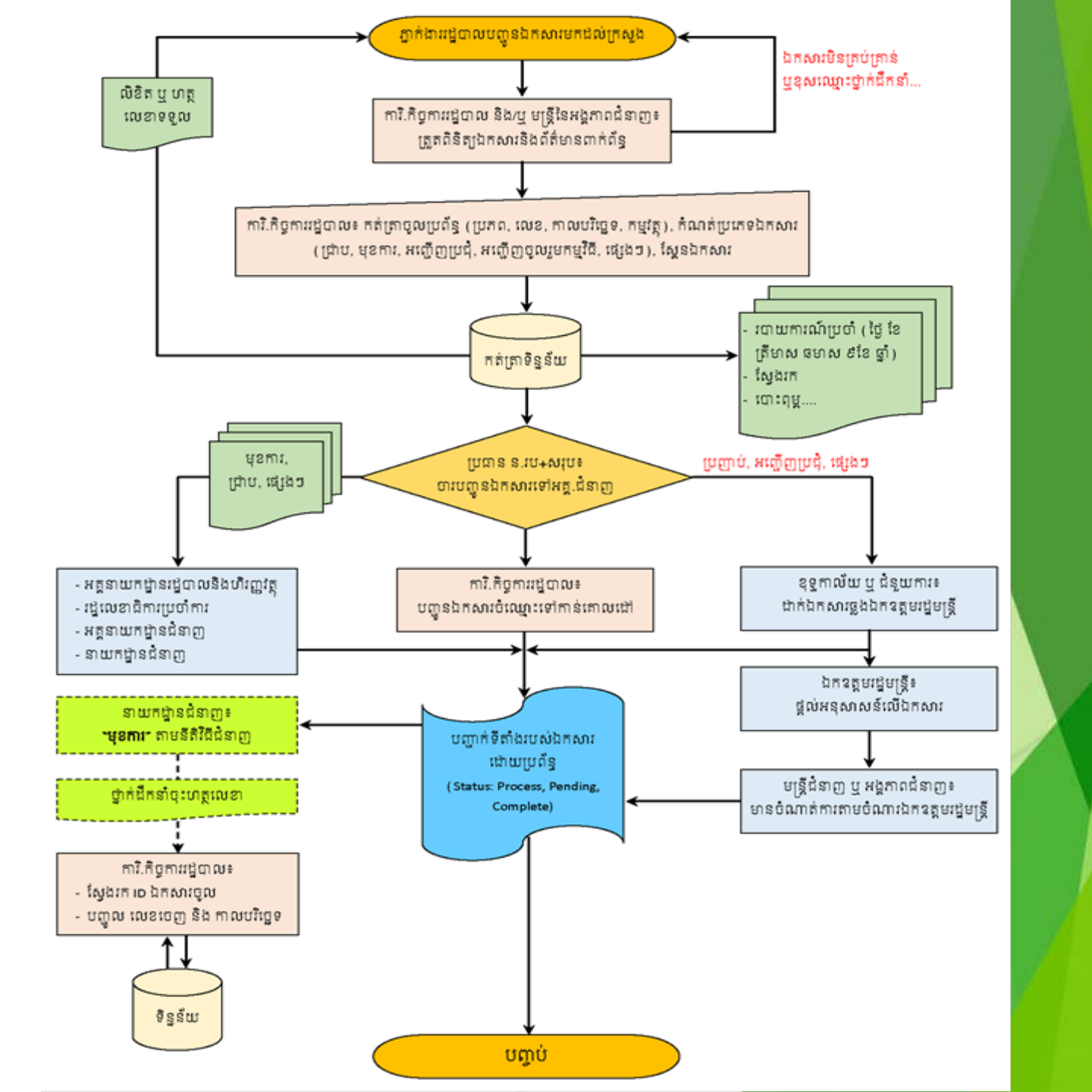

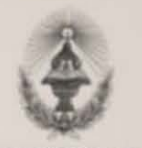

លាត់ សាមនា ព្រះតាលាដំដែ

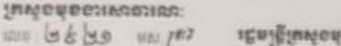

acon ig ma wal to the manginon ខ្លេតរដែលសំខត់តំនាំហារដែរ Neiminçe សម្តេច ឯកឧត្តម លោកជំនាន ឧបទាយការដូមគ្រី ខេសដេមគ្រី ដែមគ្រី ទើលេខរត្តមារដែតរាមទាំង ទំនាំភ្នំទ

កម្មតត្ថ >សំណើសុំជន្លៀនការជំឡើងថ្នាក់ ឋាននូវស័ត្តិប្រព័ន្ធា៍ ២០១៦ ជូនមន្ត្រីរាជការស៊ីលៃ ។

មាសនីថ្មី បច្ចប័ព្ទដែលកាយដេង ៦៩៦៩ ថ្ងៃ ខេត្ត នៅ ០៣ ទីឲ្យ៩១ ៦៥សារនេះថា នយាមក្បដានឲ្យ: លក្ខត្តិក មន្ត្រីរាជការស៊ីវិល នៃព្រះរាជាណាចក្រកម្ពុជា ។

សេចក្តីជូនដំណឹងលេខ ៥ផានា មស សជណា ចុះថ្ងៃទី ០២ នៃ ទីឆា ឆ្នាំ ២០១៦ ស្តីពីការជំនឿងគ្នាត មានផ្លារវត្តជួនមន្ត្រី១៨ការស៊ីវិល សម្រាប់ឆ្នាំ២០១៦ របស់ក្រសួងមុខងារសាធារណៈ។ នដល់យុទ្ធមាបប់ក្រុងលើកងក្នុងតែនិតិភ្នំ ២០០៧ ខ្មែ ក្មេក នៅ ៨០ ទីភ្នំដែរ គរ សម ០០៨ នាលាធនិតិរ យើកនៅឡើងថ្នាក់ជូនមន្ត្រីរាជការស៊ីលៃ លស់រដ្ឋលេខាជិការថ្នាំនមុខងារសាលាលោៈ។

ខ្ញុំមេនក៏ឆ្លិយស សូមជម្រាយដូន សារូម ជាកនាម លោកដំទាវ ឧបតាយករដ្ឋមន្ត្រី ទេសាម្នាក សារមួមទ្រំ រដ្ឋមន្ត្រី រដ្ឋយោធាជិការប្រជាងស្ថិតនេះ ស្ថិតនៃអនុវត្តិសំពីស្ថិតទៅសំពីស្ថិតទៀតកំ ហ៊ុនខ្លួនស្ថិត្តិប្រជាំម្នាយនេះស្ថិត ស្ថិត លើលោកនាំមានសំពីស្ថិតប្រជាជននេះ ស្ថិតនេះ ស្ថិតនេះ ស្ថិត ស្ថិត សំពីស្ថិត សំពីស្ថិត សំពីស្ថិត សំពីស្ថិតនេះ ស្ថិតនេះ ជាក់ព័ន្ធមេឆ្នាយកពីត្តទុកដាក់អនុវត្តលើការដំឡើងថ្នាក់ ឋាននូវសិក្តិជូនមន្ត្រីពជការស៊ីវិល តាមដនប្រើសពីស និងឋន អតីតភាពការងារឲ្យបានឆាប់ពេក៍ស និងមានប្រសិទ្ធភាពខ្ពស់ក្នុងការចូលរបួសរបការអនុវត្តន៍។

ងទ ទីពុងតិរូ ៤៩០៧ ខ្សែថៃហ្វត្តីតែខ្មេតថា គឺខ្មានម្លៃណីកាការទូទប៉ានៈ ពេលធាតាតាដែនមុនស្រា កំពុងថ្ងៃដើមគេសេនន៍ នំពេប់គេរូនជាទ្រីខ្ចល់កំពារសកដប់ក្មៅស្ពាយមូននិប៉ាស្ត ន៍ពូតៗ តបៃកំដា ៨៩០២ ខ្មែ ញ្ញត នរិ ឋានខ្លួរសម្តីក្នុងព្រោយមកជាមួយផង ។ ក្នុងករណីមានការឃិតយ៉ាវ ឬទកនាន តាមកាលហើព្វទនាងលើ ក្រសួងមុខងារ បានឆ្កាល់ស្ត្រីបានសារបានបានបាន ក្នុងការបានការបានសារ ឬទាននេះ តាមការបានប្រុមបានសេត្រស្នងមុខនាះ សារបាននេះ និងធ្វើបាយការបណ្តិនោះជាស្តីស្រាវជូនទៅ សេរម្ភទាននេះនោះនោះអាវដ្ឋាមអ្វីទី ចំនោះក្រសួង ស្តាប័នណា ដែលសានការយើនយ៉ាវ ឬទានធានការជំរម្យី៦ញ៉ាក់ ឋាននូវស្មើពូរជនបន្តាប់គ្រប់គ្រាស្នង ស្តាប័ន ត្រូវផ្តល់សំណុំឯកសារខ្មែះបា សម្រាប់ការដើរឡើងញ៉ាក់ ឋាននូវស្មើព្រៃសួងមុខនារសាធារណៈ មានពេលដល់គ្រាប់គ្រាស់ក្នុងការដំ ដែល ជំរាជប្រតិបង្កើត មាន និង មកកា ឬឯកជាផ្ទាំ ដើម្បីឲ្យក្រសួងទានសោធារណៈ មានពេលដល់គ្រប់គ្រាស់ក្នុងការដំ ដែល

ដោយតែទាក់បំពោះការណ៍មន្ត្រីរាជការដែលដល់អាយុ០លនិវត្តន៍នៅឆ្នាំបន្ទាប់ ការដំឡើងឋានទូរស័ក្កីកិត្តិយស គ្រូសុង ស្លាបីន សេចការសំណើរសុំដំឡើងថ្នាក់ ឋានទូរស័ក្តីដូចមានថៃ០ងក្នុងសត្ថា តាម នៃ០គ្រប់ស្ថិតិសហរដ្ឋតិ-មន្ត្រី-រាជការស៊ើល មកក្រសួងមុខឧមសាធារណៈ យ៉ាងតិចមួយឆ្នាំមុន ពេលចូលនិវត្តន៍ ឃើម្បីឱ្យក្រសួងមុខងរសោធារណៈ មានពេលដល់ក្រោប់ត្រាន់ក្នុងការផ្ទល់ទីដ្ឋាកាលខែ្មបម្រួលស្ថានភាពជើបាល( បៀវឲ្យ) និងបោះពុម្មសលាការីត្រពូលនិវត្តនំ ដំបែលនោមហ៊ុនខ្លាសភ្លី និងថ្នាក់ក្នុងព្រោយរបស់និវត្តន៍ជន ។

សូមជូនភ្ជាប់ជាមួយនូវតារាងគំរូការដំឡើងថ្នាក់ ឋាននូវស័ក្តិ •

រត្តមន្ត្រីមន្ត្រីស្លេងទេស្ថាយក្នុងទាំងស្ថាយក្នុងស្ថាយក្នុងស្ថាយក្មេងទៀត នៅក្នុងស្រុងស្ថាយក្មេងស្ថាយស្ថានី ស្រ ស្ថារបានក្លេងស្ថាស្ថាន ស្ថាយការស្ថាន និងទទួលនេះការស្ថានក្នុងស្ថិតស្ថាយក្លែងស្រុងស្ថាយ ស្ថាយការស្ថាយ នេះ ស្ថាយកា

TYDGE (lugareautrale) decester. mindel in Mainmurth Statis History

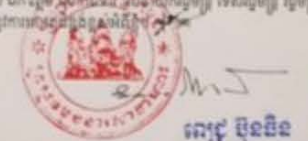

สู่สระระห์ผู้สุดที่มีการในร่างเรื่องระบบสามารถในเอริยากมีสามรู้และสูงสามารถการสุดหรู้ได้ קאוקקאמי ומאין וללומין בכבבים מא מבטירכם ואמולע ואים ואיי המוקקאא

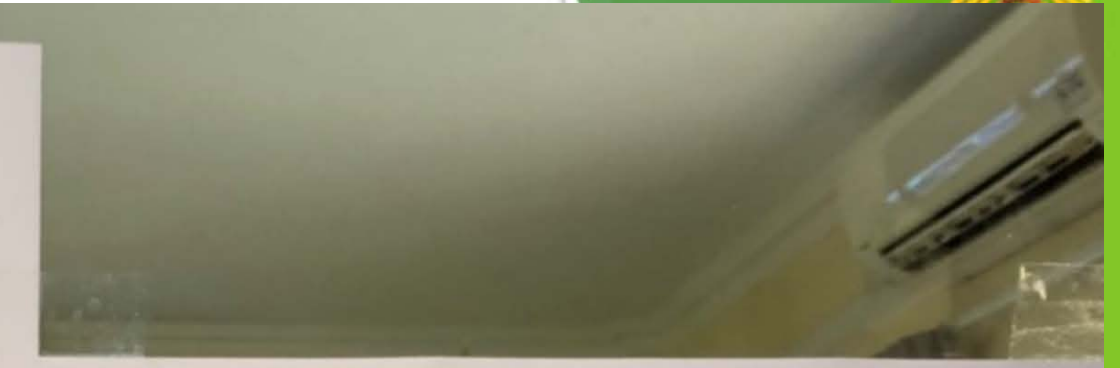

រិងទាំចត់ទសរខារយៈ ពុំឧនួលសំណុំឯកសារស្នីពីភារ ដំន្បើទថ្លាក់ ឋាននូសេ័ក្តិប្រចាំឆ្លាំ ពីត្រសួខ ស្ថាម័នណាដែលមញ្ហន ຮສຂຎ່ເຂາເອກເຮ ខ្វៃនី១៥ ខែមករា រៀចរាល់ឆ្នាំ

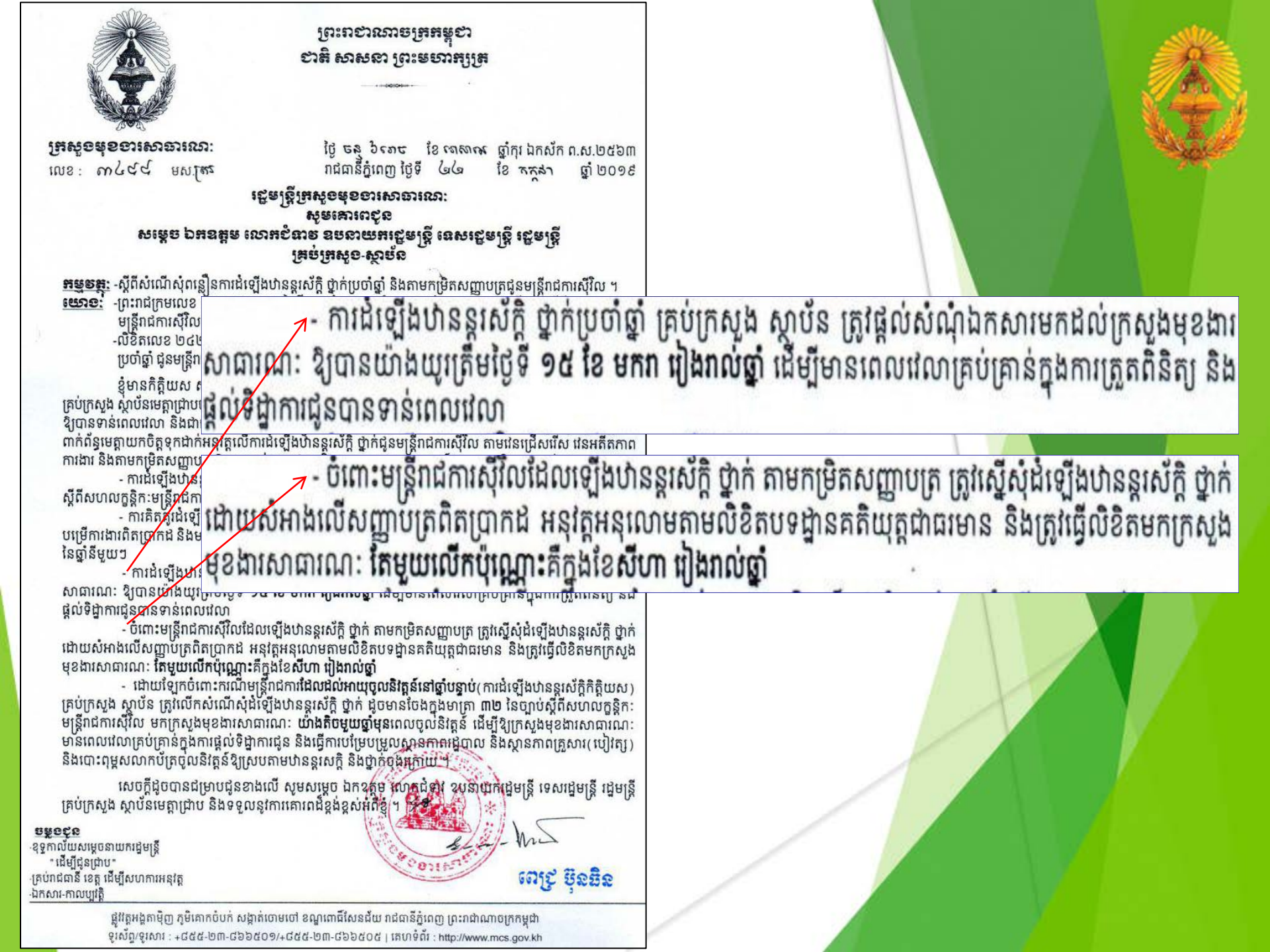

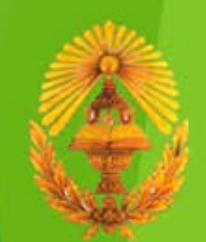

#### හේතිකිකික හෝපැපිනුණ පර්කාන්තය පර්කානයක් කොත් කොත්

#### ສງຮູອສາເພງຍາຍໍເງຍັງຊາຜ່ຽຍຕໍ່ຈູ

- កុំព្យូទ័រ ឬ ទូរស័ព្ទឆ្លាតវៃ ត្រូវភ្ជាប់ប្រព័ន្ធអ៊ីនជំណែត ដើម្បីប្រើប្រាស់ Web Browser
- កុំព្យូទ័រ ត្រូវដំឡើង Adobe Acrobat Professional សម្រាប់មន្ត្រីទទួលបន្ទុកចុះលេខចូលនិងលេខចេញ
- Scanner សម្រាប់មន្ត្រីទទួលបន្ទុកចុះលេខចូលនិងចុះ
  លេខចេញ
- Printer សម្រាប់មន្ត្រីទទួលបន្ទុកចុះលេខចូល

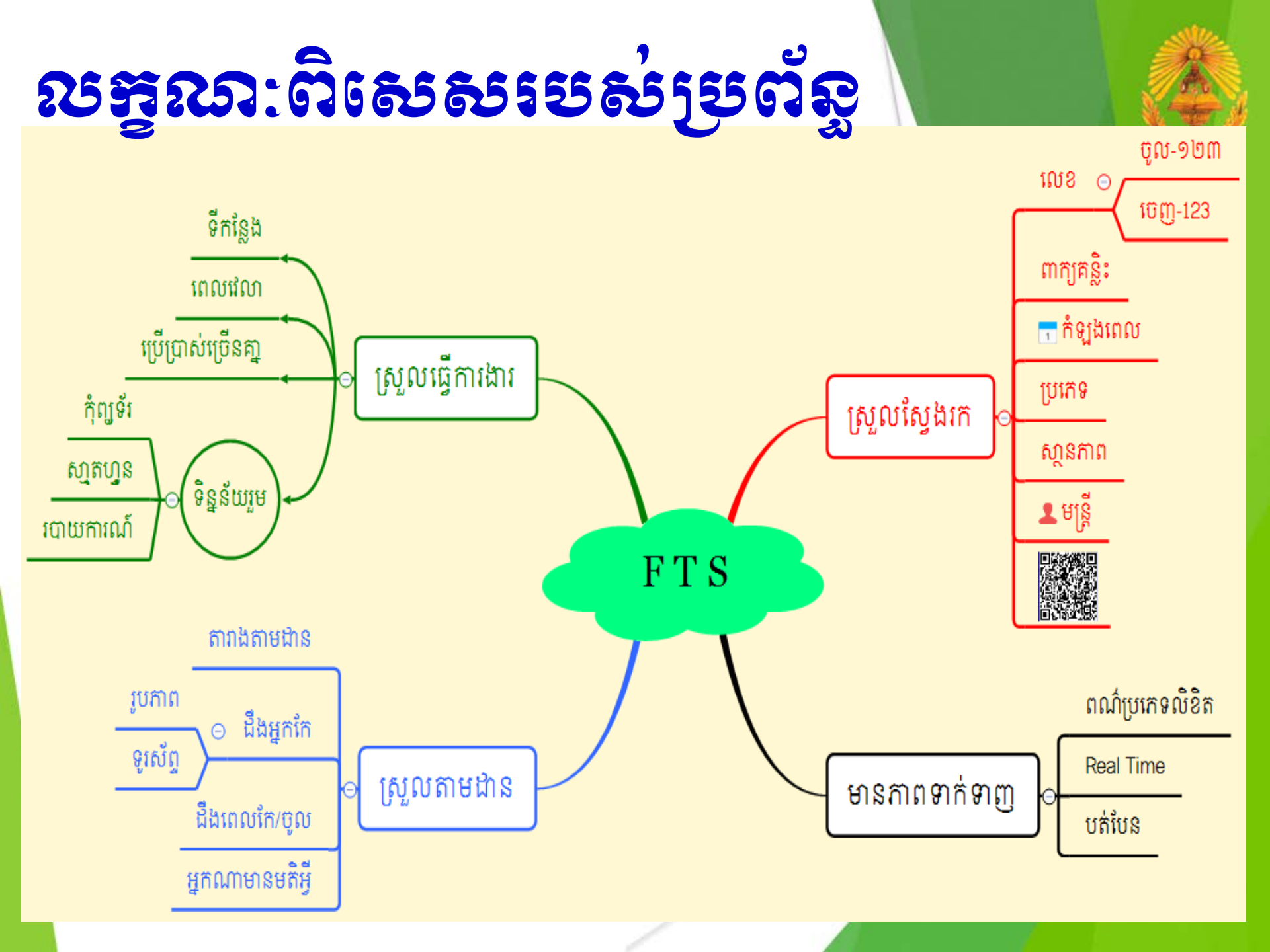

## 

- តើអ្នកណាខ្លះគួជាសមាជិករបស់ប្រព័ន្ធ FTS?
  - ថ្នាក់ដឹកនាំក្រសួង
  - មន្ត្រីខុទ្ធកាល័យ
  - ជំនួយការថ្នាក់ដឹកនាំ
  - ថ្នាក់ដឹកនាំគ្រប់អង្គភាព
  - មន្ត្រីទទួលបន្ទុកកិច្ចការរដ្ឋបាលរបស់អង្គភាពទាំងអស់
  - មន្ត្រីរាជការនៃក្រ.មស

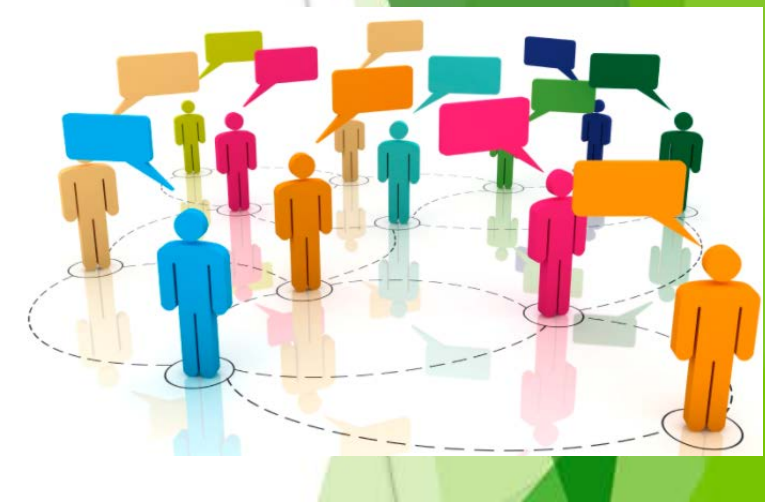

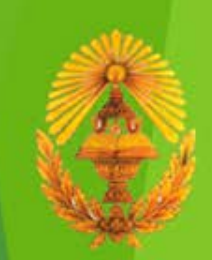

# <mark>းေးခ်ားဆံ့အိုးခ်ားဆိုး</mark> (Log In)

#### 9)fts.mcs.gov.kh

| 🛞 ប្រព័ន្ធត្រប់គ្រងចរន្តឯកសារ 🗙 🕂                                                                                                    | -                | ٥              | ×      |
|----------------------------------------------------------------------------------------------------|------------------|----------------|--------|
| ← → C ③ Not secure   fts.mcs.gov.kh/users/login                                                                                                    |                  | . 🕚            | :      |
| 🔢 Apps ★ Bookmarks M Inbox - man 176 🛞 ប្រព័ន្ធគ្រប់គ្រងចរគ្គ 🛞 ប្រព័ន្ធគ្រប់គ្រងចរគ្គ 🚯 ប្រព័ន្ធគ្រប់គ្រងគឺថ្ម 🧕 ប្រព័ន្ធ គ្រប់គ្រងគឺថ្ម 🎥 Google Translate 🗳 (47) MPTC Mail Ser 🔗 Speedtest by Ookla 🔈 Ni | nite - Install o | r U            | >>     |
| () ប្រព័ន្ធគ្រប់គ្រេចចន្លេឯគសារ                                                                                                    |                  |                |        |
|                                                                                                    | -ខេត្ត           | <b>an</b> Engl | ish    |
| ទំព័រដើម ទំព័ររបស់ខ្ញុំ ឯកសាររបស់ខ្ញុំ ក្រុម សមាជិក លេខចូលសង្ខេបប្រចាំឆ្នាំ លេខចេញសង្ខេបប្រចាំឆ្នាំ                                                                                                    |                  |                |        |
|                                                                                                    |                  |                |        |
| <sup>គឺម៉េល:</sup> វាយ fts.mcs.gov.kh នៅក្នុង Address Bar                                                                                                    |                  |                |        |
| <sup>៣ក្សសម្ងាត់:</sup> បញ្ចូលគណនីប្រើប្រាស់ (User Name)                                                                                                    |                  |                |        |
| 🗉 🕬 👘 បញ្ចូលពាក្យសម្ងាត់ (Password)                                                                                                    |                  |                |        |
| ចូល                                                                                                    | 1                |                |        |
|                                                                                                    |                  |                |        |
|                                                                                                    |                  |                | •      |
| שִּשָּׁאָ ∧ אַ <u>וו</u> פּ אַ <u>וו</u> פּ אַ <u>וו</u> פּ אַ <u>וו</u> פּ אַ ווו פּ אַ אַ אַ אַ אַ אַ אַ אַ אַ אַ אַ אַ אַ                                                                                | 10) ខែនូវ 10     | 21 AM          | $\Box$ |

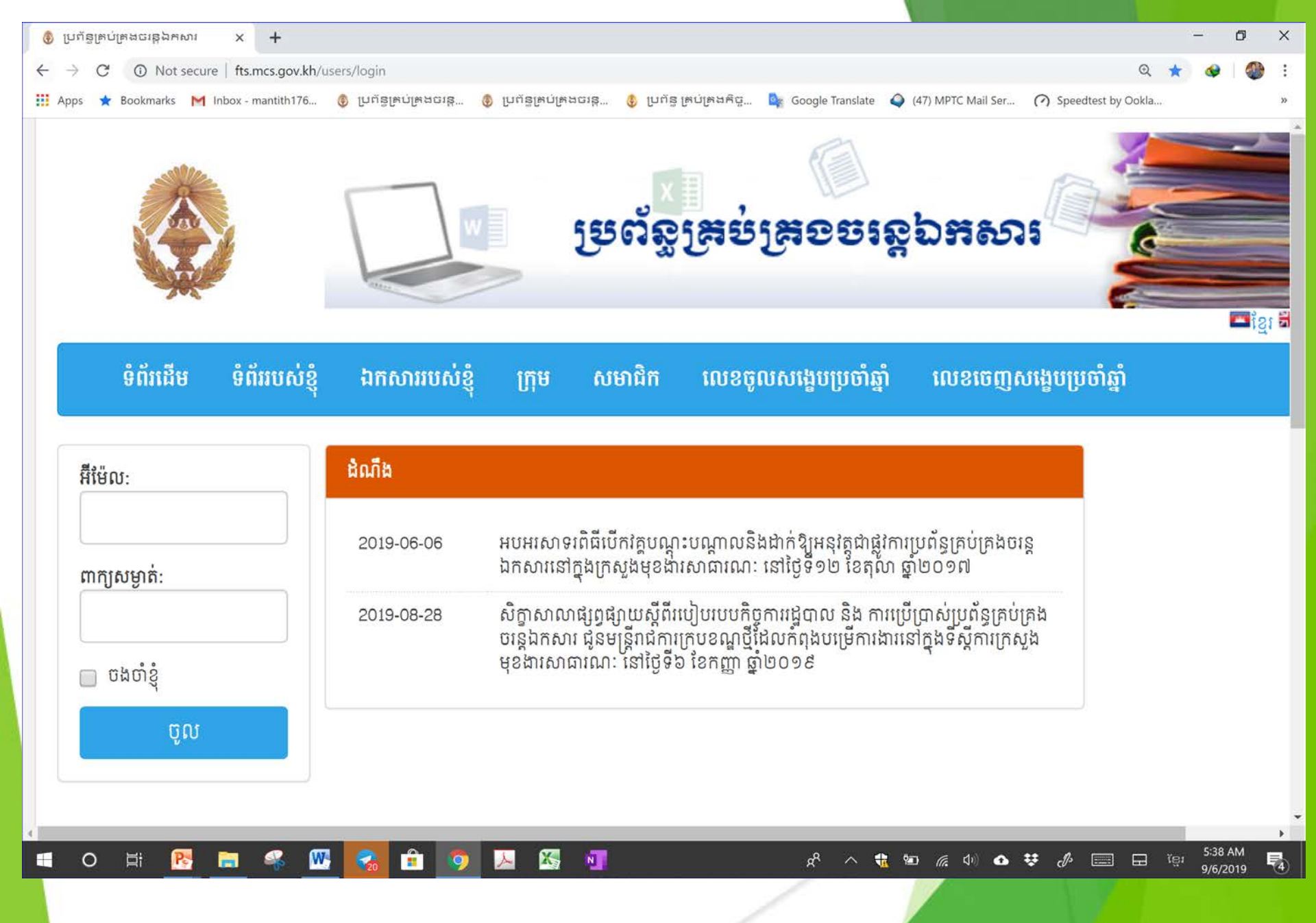

## **ទេរៀមចូលភ្លូ១ទ្រព័ន្ធ** (Log In)

#### ២)mcs.gov.kh

| 1 ma                          | នក់ទទាមេរយាយ: W                    | inistry × +                        |                                    |                                                                                                    |                                      |                              |                                | - 0 ×       |
|-------------------------------|------------------------------------|------------------------------------|------------------------------------|----------------------------------------------------------------------------------------------------|--------------------------------------|------------------------------|--------------------------------|-------------|
| $\leftrightarrow \rightarrow$ | C O Not se                         | ecure   www.mcs.gov.kh             |                                    |                                                                                                    |                                      |                              | Q 🌣 🖻                          | 🔼 🐠 i       |
| III Apps                      | * Bookmarks                        | M Inbox - mantith176 🗿 ព្រះព័ន្ធ   | ម្រប់ម្រងចរង្ហ 🚯 ប្រព័ន្ធម្រប់ម្រង | មថរឆ្ណ 🔮 ប្រព័ន្ធ ទ្រប់ទ្រង                                                                                                    | Rg 📴 Google Translate 🖌              | (47) MPTC Mail Ser 🧭 Speed   | Itest by Ookla 👌 Ninite - Inst | all or U >> |
|                               | ٢                                  | ត្រូងសួលផុលលារដ<br>MINISTRY OF CIV | ກາສາສາຄາ:<br>/il service           |                                                                                                    | Search this site<br>Webmail តារាងឃ្យ | វវត្ស មន្ត្រីកិច្ចសន្យា ប្រា | កំលើងបន្ថែម ចរន្តឯកស           | 1)          |
|                               | អំពីក្រសង                          | លិខិតបទដានគតិយត                    | កំណែទម្រង់រដបាល                    | ការបោះពមផរាយ                                                                                                    | ព័ត៌មាននិងឯកសារ                      | ទំនាក់ទំនងអនរជាតិ            | ទំនាក់ទំនងសាធារណៈ              |             |
|                               | B.                                 |                                    |                                    |                                                                                                    |                                      |                              |                                |             |
|                               | ពិដីសូត្រមន្តអរ<br>ពីដ៏សូត្រមន្តអរ | បអរសាទរបុណ្យចូលឆ្នាំថ្មីប្រពៃ      | លោីជាតិ ឆ្នាំកុរ ឯកស័ក ព.          | остана и состана и состана и состана и состана и состана и состана и состана и состана и состана и состана и с<br>Постана и состана и состана и состана и состана и состана и состана и состана и состана и состана и состана и с<br>Постана и состана и состана и состана и состана и состана и состана и состана и состана и состана и состана и с |                                      | សេចក្តីដូនដំណឹង              |                                |             |
|                               | unonago.                           |                                    |                                    |                                                                                                    |                                      | a                            |                                |             |
| www.mcs.go                    | v.kh/?catii14                      |                                    | អបអរសាទរ មន្ទីរ                    | ពទ្យបង្អែក(បាកាន ខេត្ត                                                                                                    | ពោធិសាត់, ខេត្ត 🔰                    | សេចក្តដូនដណិង! ក្រសួងបរិស្   | រាន ប្រកាសប្រឡងជ្រើសរើវ        | បក្រ ,      |
|                               |                                    |                                    | A                                  |                                                                                                    |                                      |                              | A. ~ 100 - 100 CNO             |             |

#### **Responsive Framework**

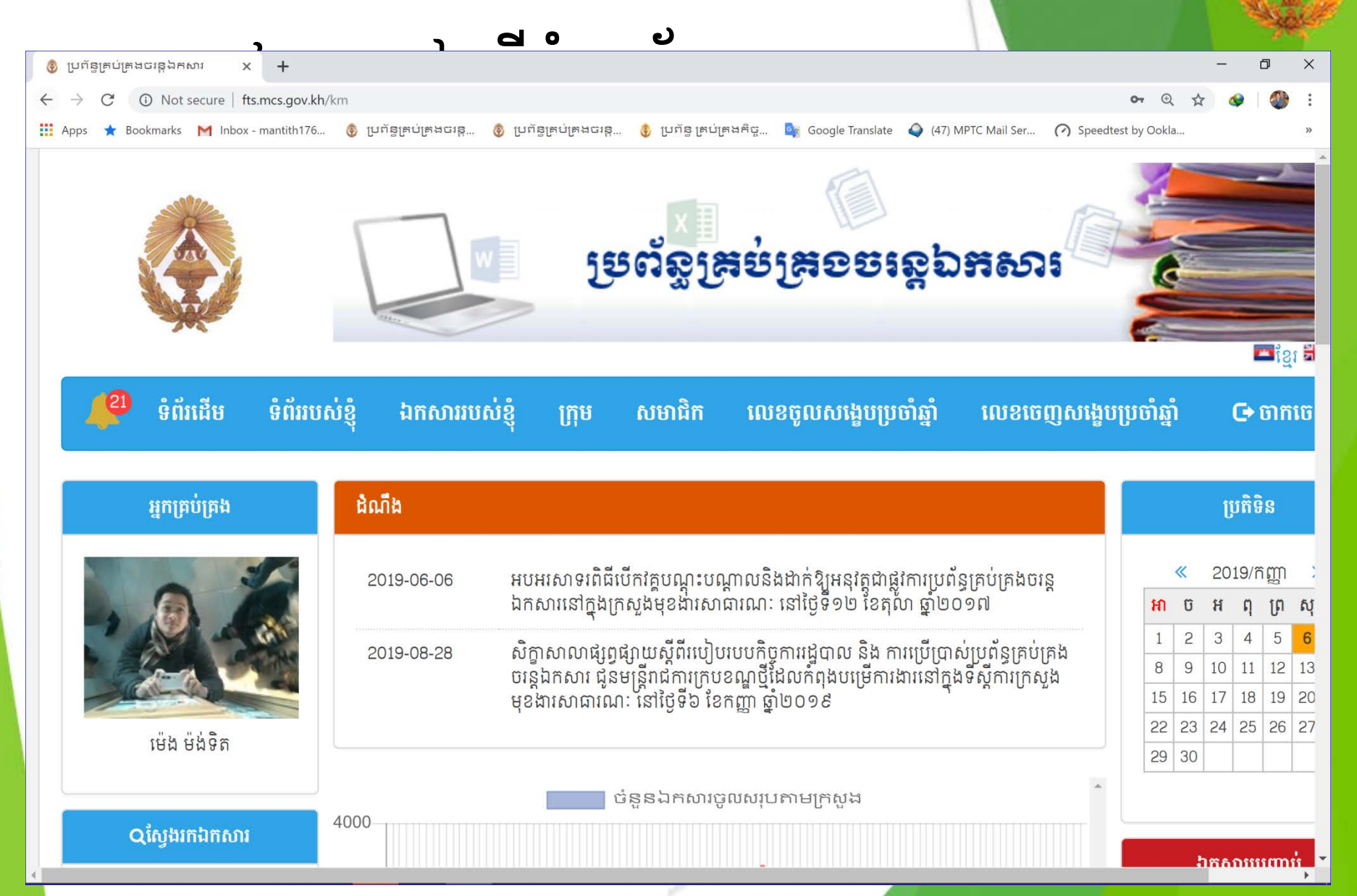

#### **Responsive Framework**

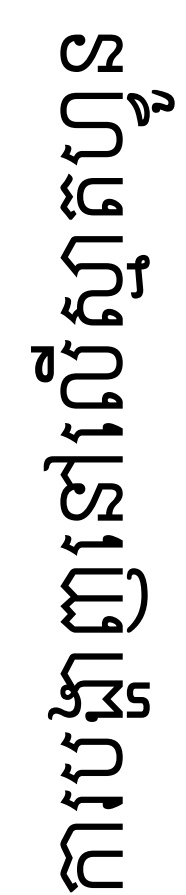

| F 0 📾 😥 🗅 👯 📶          | பி 75% 🛢 8:45 AM | F 🖬 🗘                                           | 7 اند 🖬 🛟 🖪 💓    | 75% 🗎 8:45 AM   |
|------------------------|------------------|-------------------------------------------------|------------------|-----------------|
| 139.59.112.24/km       | 2                | 139.59                                          | .112.24/km       | 2               |
| 🗙 Q ស្វែងរកឯកសារ       |                  |                                                 | ម៉ឺនុយ           | ×               |
|                        |                  |                                                 | 🕵 ម៉េង ម៉ង់ទិត   | <u>ចាកចេញ</u> > |
| ที: • • •              |                  | 🗖 ខ្មែរ 🍀English                                | 🕋 ដើម            | >               |
| ~ • •                  | លៃ 🎱             | ហរ 📰                                            | 🟉 ទំព័ររបស់ខ្ញុំ | >               |
| មកព •<br>ស្ថាប័នទទួល • | ដំណឹង            |                                                 | 🗾 ឯកសាររប        | ស់ខ្ញុំ >       |
| ប្រភេទលិខិត 🔹          | 2017-03-14       | រកុំពង់ត្រូវបានដាក់<br>ហើយ។<br>រផលវិបាកអ្វីខ្លះ | 💟 សារ            | >               |
| ស្ថានភាព 🔻             | 2017-04-02       | <u> </u>                                        | 🎥 ក្រុម          | >               |
| ក្រុមអ្នកទទួលបន្ទុក 🔹  | 1200             | រសួង                                            | 💄 សមាជិក         | >               |
| 0 selected             | 1000             | /                                               |                  |                 |

#### ສາເສັລລສ່ໜີຊື່ສຸລລຂຶ້ (Users/Group Policy)

| បរិយាយ                      | មើលឯក<br>សាររបស់ខ្ញុំ   | បង្កើត<br>ឯកសារថ្មី | កែឬលុប<br>ឯកសារ   | កែឬ<br>បន្ថែមមតិ | ចុះលេខ<br>ចេញថ្មី | យកលេខ<br>ចេញចាស់ | បោះពុម្ព<br>តារាងផ្សេងៗ |
|-----------------------------|-------------------------|---------------------|-------------------|------------------|-------------------|------------------|-------------------------|
| គ្រប់គ្រង                   | $\checkmark$            | $\checkmark$        | $\checkmark$      | $\checkmark$     | $\checkmark$      | $\checkmark$     | $\checkmark$            |
| បញ្ចូល<br>ឯកសារ             | $\checkmark$            | $\checkmark$        | 🗸<br>(របស់ខ្លួន ) | $\checkmark$     | ×                 | ×                | 🗸<br>(របស់ខ្លួន )       |
| ចុះលេខ<br>ចេញ               | $\checkmark$            | ×                   | 🗸<br>(របស់ខ្លួន ) | $\checkmark$     | $\checkmark$      | $\checkmark$     | ×                       |
| ធ្វើបច្ចុប្បន្ន<br>ភាព      | $\checkmark$            | ×                   | ×                 | $\checkmark$     | $\checkmark$      | $\checkmark$     | ×                       |
| ធ្វើបច្ចុប្បន្ន<br>ភាពក្រុម | ជូនដំណឹង/<br>ទទួលបន្ទុក | ×                   | ×                 | $\checkmark$     | ×                 | ×                | ×                       |
| សមាជិក                      | ជូនដំណឹង/<br>ទទួលបន្ទុក | ×                   | ×                 | $\checkmark$     | ×                 | ×                | ×                       |

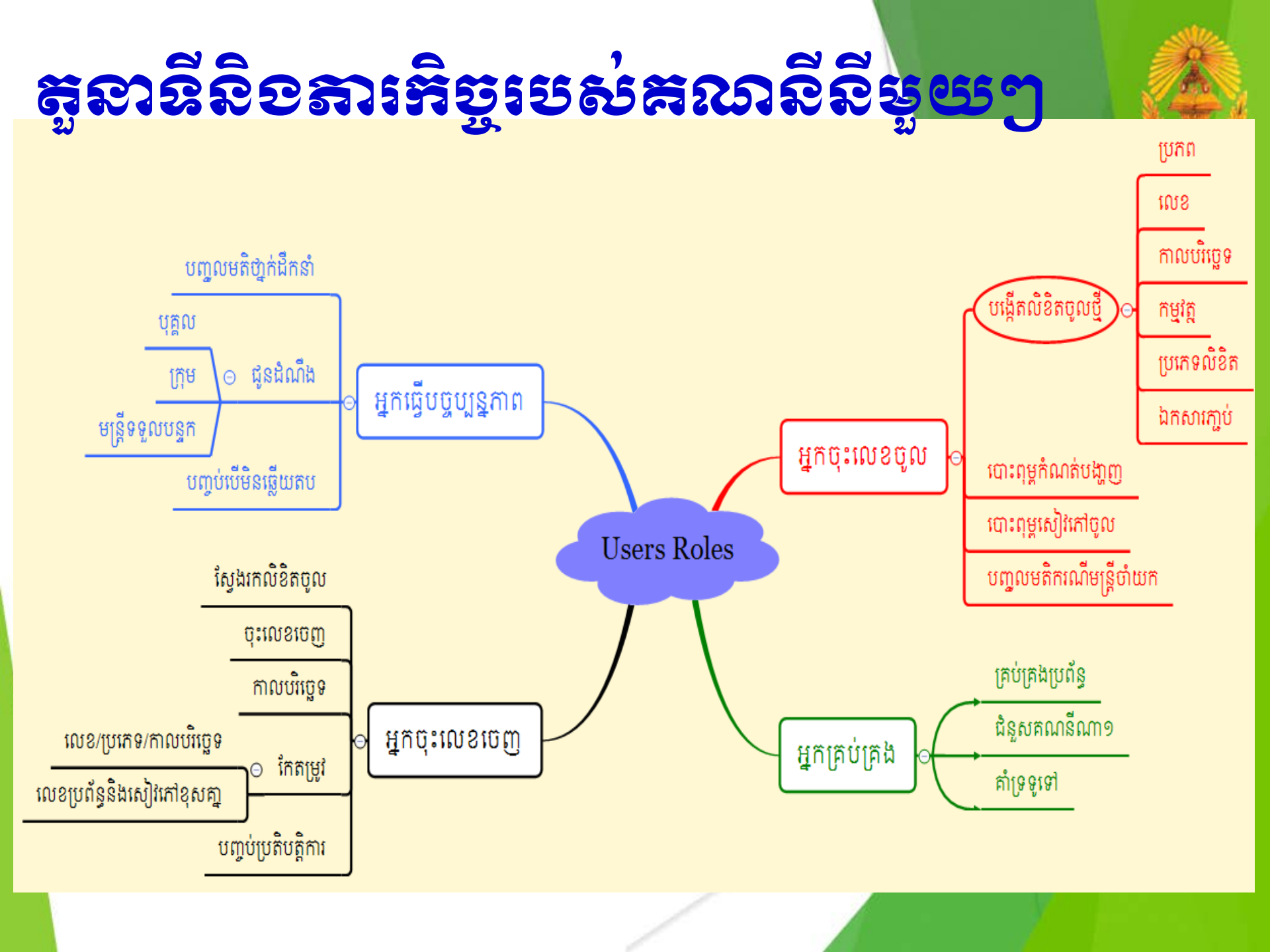

## ភាតព្វតិច្ចរបស់គណនីបច្ចើតថ្មី

- បន្ទាប់ពី Log In ប៊ូលប្រព័ន្ធ
- គណនីថ្មីអាចប្រើប្រាស់បានតែ ទំព័ររបស់ខ្ញុំ
- បន្ថែមព័ត៌មានផ្ទាល់ខ្លួន (Edit Profile)
  - ឈ្មោះ
  - ភេិទ្
  - អង្គភាព
  - លេខទូរស័ព្ទ (អក្សរឡាតាំង)
  - រូបបតផ្ទាល់ខ្លួន
  - ផ្តាស់ប្តូរលេខសំងាត់ (Change Password)

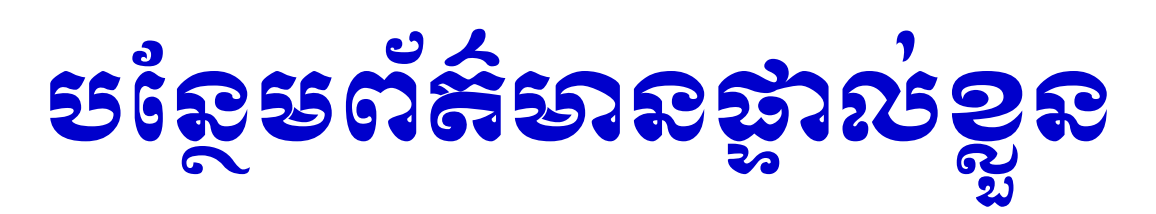

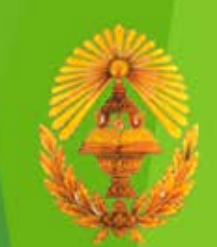

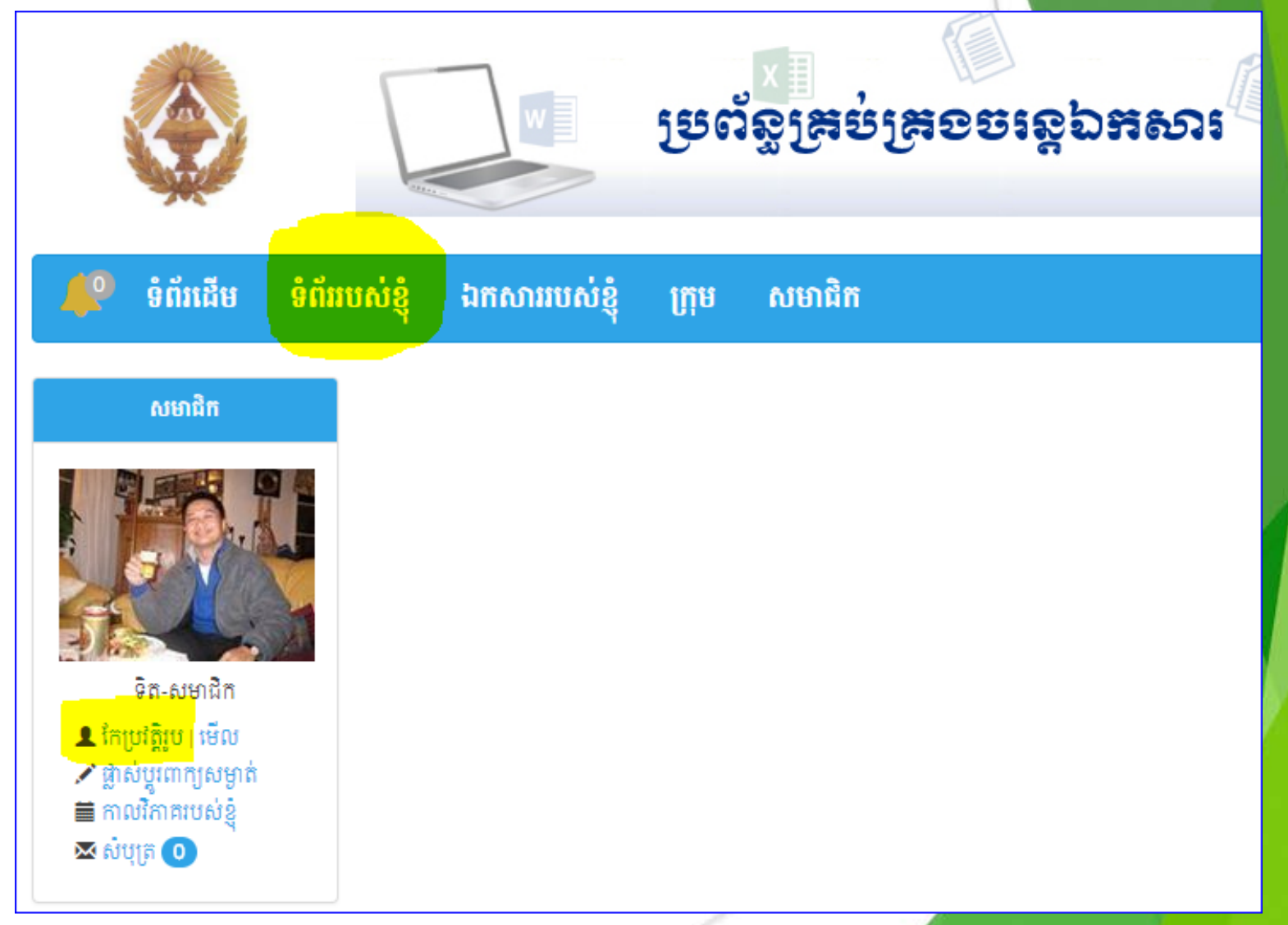

# ຍເຮັສບູສູສອນຮ່ານເອື້ອ

| 📫 ទំព័រដើម ទំព័ររា                                                                 | បស់ខ្ញុំ ឯកសាររបស់ខ្ញុំ | ក្រុម សមាជិក                                                                         |  |  |
|------------------------------------------------------------------------------------|-------------------------|--------------------------------------------------------------------------------------|--|--|
| សមាជិក                                                                             | កែប្រវត្តិរូប           |                                                                                      |  |  |
|                                                                                    | ឈ្មោះហៅក្រៅ 📩           | ទិត-សមាជិក                                                                           |  |  |
|                                                                                    | កេទ 📩                   | 💿 ប្រុស 💿 ស្រី                                                                       |  |  |
| ទិត-សមាជិក                                                                         | អង្គភាព                 | នាយកដ្ឋានរដ្ឋបាលនិងសរុប                                                              |  |  |
|                                                                                    | លេខទូរសព្ទ              | 017898258<br><mark>នលេខឡាតាំង ភ្នំមានដកឃ្លា( ខ. 0123456789)</mark>                   |  |  |
| <b>Q្</b> ស្វែងរកឯកសារ<br>មិនទាន់មានលេខចេញ<br>មានលេខចេញ<br>ស្វែងរកពាក្យ:<br>រូបភាព |                         | Choose File    No file chosen      *Picture must be less than 8M      Picture delete |  |  |
|                                                                                    |                         | កៃ បោះចង់                                                                            |  |  |

## មេរៀមឡើង៦ងសារថ្មី

- ប៊ូលទៅកាន់ទំព័រ "ឯកសាររបស់ខ្ញុំ" → ជ្រើសរើសយក "បង្កើតឯកសារថ្មី"
- 2. បញ្ចូលព័ត៌មានរបស់លិខិត
  - 1. ប្រភព, លេខ, កាលបរិច្ឆេទ, កម្មវត្ថុ, ប្រភេទលិខិត
  - 2. ស្ថានភាព៖ ចូល នា.រប (ស្វ័យប្រវត្តិ)
- 3. វក្សាទុក
- 4. ប៉ុះលេខតាមប្រព័ន្ធ → Scan → Attached → វក្សាទុក

#### មទៀមមឡើង៦ងសារថ្មី

|                               |                  | w                                 | ម្រទ                | ×]<br>រន្ធគ្រះប់ទួ      | ត្រទួលខេត្ត១ដែល               |
|-------------------------------|------------------|-----------------------------------|---------------------|-------------------------|-------------------------------|
| 🔎 ទំព័រដើម ទំព័រវ             | របស់ខ្ញុំ ឯកស    | សាររបស់ខ្ញុំ                      | ក្រុម               | សមាជិក                  |                               |
| បង្កើតឯកសារថ្មី               | ឯកសារចូលថ្មីៗ    |                                   |                     |                         | ₽                             |
| ┛ សៀវភៅចូល                    |                  | 1                                 | <u>2</u> 3          | <u>1287</u> <u>1288</u> | 1289 🗈                        |
| ្មស្វែងរកឯកសារ                | លេខចូល៖ 74       | 418 (1 នាទីមុ                     | S)                  |                         | រចូធុតកំណត:<br>(ឯកសាវមុខកាវ)  |
| មិនទាន់មានលេខចេញ<br>មានលេខចេញ | លេខលិខិត<br>ដើម: | ୭୦୭៤/                             | ១៧ ទរ               | ពអរ.ប                   | ស្ថានភាព: ចូលតាយកដ្ឋានវដ្ឋបាល |
| ស្វែងរកពាក្យៈ                 | មកពី:            | ក្រសួងទំនាក់ទំ<br>និង អធិការកិច្ច | ទំនងជាមួយរដ្ឋ<br>រិ | វុសភា-ព្រឹទ្ធសភា        | បានចុះលេខចូល                  |
|                               | ថ្ងៃខែឆ្នាំដើម:  | ថ្ងៃទី29 ខែកញ្ញ                   | ព្វ ឆ្នាំ2017       |                         |                               |

## មេរៀមឡើតឯកសារថ្មី

| ឯកសារចូ                    | លថ្មី                                                                        | ប្រភេទ<br>លិខិត            | 🔘 ឯកសារប្រញាប់ 🔵 ឯកសារមុខការ 🔵 ឯកសារជូនជ្រាប 🔵 លិខិតអញ្ជើញ                                                                                                    |
|----------------------------|------------------------------------------------------------------------------|----------------------------|----------------------------------------------------------------------------------------------------|
|                            | 💿 ចាំបាច់មានលេខចូល 🕞 មិនចាំបាច់មានលេខចូល                                     | ំ<br>ថៃផង                  | 🔘 ឯកសារបៀវត្ស 🔘 របាយការណ៍ 💿 ផ្សេងៗ                                                                                                    |
| មកពី <u>:</u>              | សូមជ្រើសយកមួយ<br>                                                            | ិទ្ធម្មរ<br>កំណត់<br>ឯកសារ | Choose File No file chosen                                                                                                    |
| លេខ<br>លិខិត<br>ដើម        | ※អាចបញ្ចូលបាន រតតួលេខអក្សរ។(សូមបញ្ចូលលេខ០សំរាប់ឯកសារណាមួយដែល<br>តានលេខលិខិត) | ពួល                        | Choose File No file chosen                                                                                                    |
| ថ្ងៃខែ<br>ឆ្នាំដើម         | 4 ▼ ถุญา ▼ 2017 ▼                                                            | អ្នក<br>ទទួល<br>បន្ទុក     | សូមជ្រើលយកមួយ 🔻                                                                                                    |
| កម្មវត្<br>B<br><u>A</u> - | <i>I</i> <u>U</u> <del>S</del>   <u>T</u> <sub>x</sub>   Size  •             | ជូន<br>ដំណឹង<br>ទៅ         | ក្រុម សាលាភូមិន្ទរដ្ឋបាល អគ្គ.មស ARCIC នាយកដ្ឋាន I.T<br>នាយកដ្ឋានត្រ.វ នាយកដ្ឋានគ្រប់គ្រងក្របខ័ណ្ឌ នាយកដ្ឋាននីតិកម្ម ន.បុគ្គលិក<br>ន.ផល ក្រុមធ្វើរបាយការណ៍<br>សមាជិក<br>លូមជ្រើសយកមួយឬច្រើន |
|                            |                                                                              |                            | រក្សាទុក បោះបង់                                                                                                    |

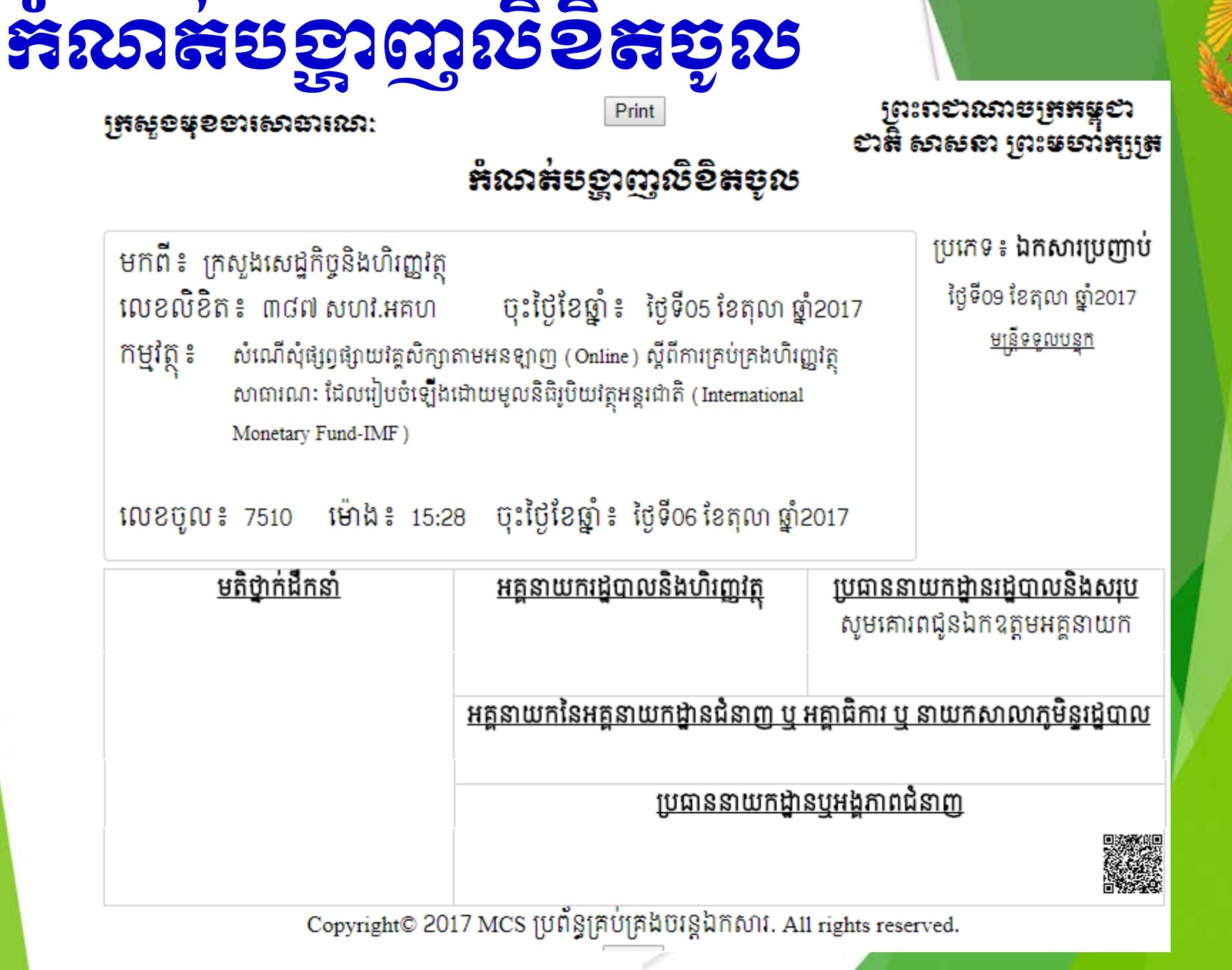

ព្រះពថាណាចក្រកម្ពុថា ត្រស់ចម្ខខារសាឆារណៈ ខាតិ សាសនា ព្រះមហាំក្សត្រ ສໍາເລສ່ອອລາດາເຮືອສອຸເຮ ប្រភេទ៖ ឯកសារប្រញាប់ មកពី៖ សាកលវិទ្យាល័យអាស៊ីអឺរ៉ុប ថ្ងៃទី29 ខែសីហា ឆ្នាំ2019 លេខលិខិត៖ ១០៩.លអជ.បគពទ.សអអចុះថ្ងៃខែឆ្នាំ៖ ថ្ងៃទី17 ខែសីហា ឆ្នាំ2019 <u>មន្ត្រីទទួលបន្តក</u> កម្មវត្ថ ៖ អនុញ្ញាតគោរពអញ្ជើញ ឯកឧត្តមកិត្តិបណ្ឌិត ឬតំណាងនាយកដ្ឋានរដ្ឋបាលនៃក្រសួង មុខងារសាធារណៈ ០១រូប ដែលមានជំនាញពាក់ព័ន្ធទៅនឹងកិច្ចការស្រាវជ្រាវរបស់ និស្សិតជំនាញគ្រប់គ្រង ម៉ោង៖ 11:52 ចុះថ្ងៃខែឆ្នាំ៖ ថ្ងៃទី28 ខែសីហា ឆ្នាំ2019 លេខចូល៖ 5830 មតិថ្នាក់ដឹកនាំ 💫 អគ្គនាយករដ្ឋបាលនិងហិរញ្ញវត្ថុ 🛪 ប្រធាននាយកដ្ឋានរដ្ឋបាលនិងសរុប សូមគោរពជូនឯកឧត្តមអគ្គនាយក and norm aprendent of your subar on JEZEL ក្រសួមសុខភាពសាយាសេរា condition & Bardare 287 ក្រុមខំន័យតារខ្មោះលេខាចិតាក្រេចតែក NON 1008: 5830 95 igo19 is 8 aneverver FILOIS 10:00 GEFT TA เพิ่มชะ 29-08-19 (PERD- MARYORD) Darport NATO OF TO A 29.08.19 29/08/19 ENTO OUN អគ្គនាយកនៃអគ្គនាយកដ្ឋានជំនាញ ឬ អគ្គាធិការ ឬ នាយកសាលាភូមិនូរដ្ឋបាល រពុំ\_សុខា <u>ប្រធាននាយកដ្ឋានឬអង្គភាពជំនាញ</u> Copyright© 2019 MCS ប្រព័ន្ធគ្រប់គ្រងបរន្ធឯកសារ. All rights reserved.

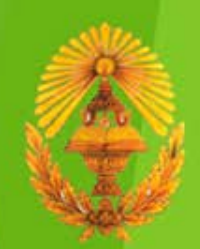

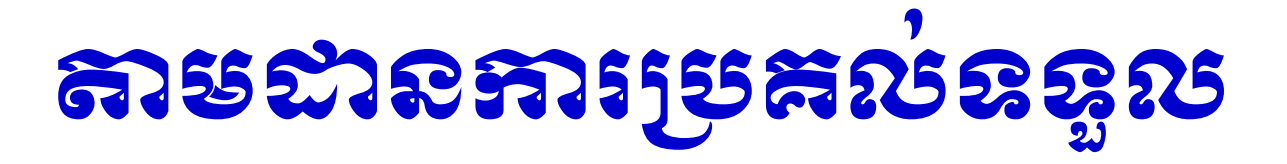

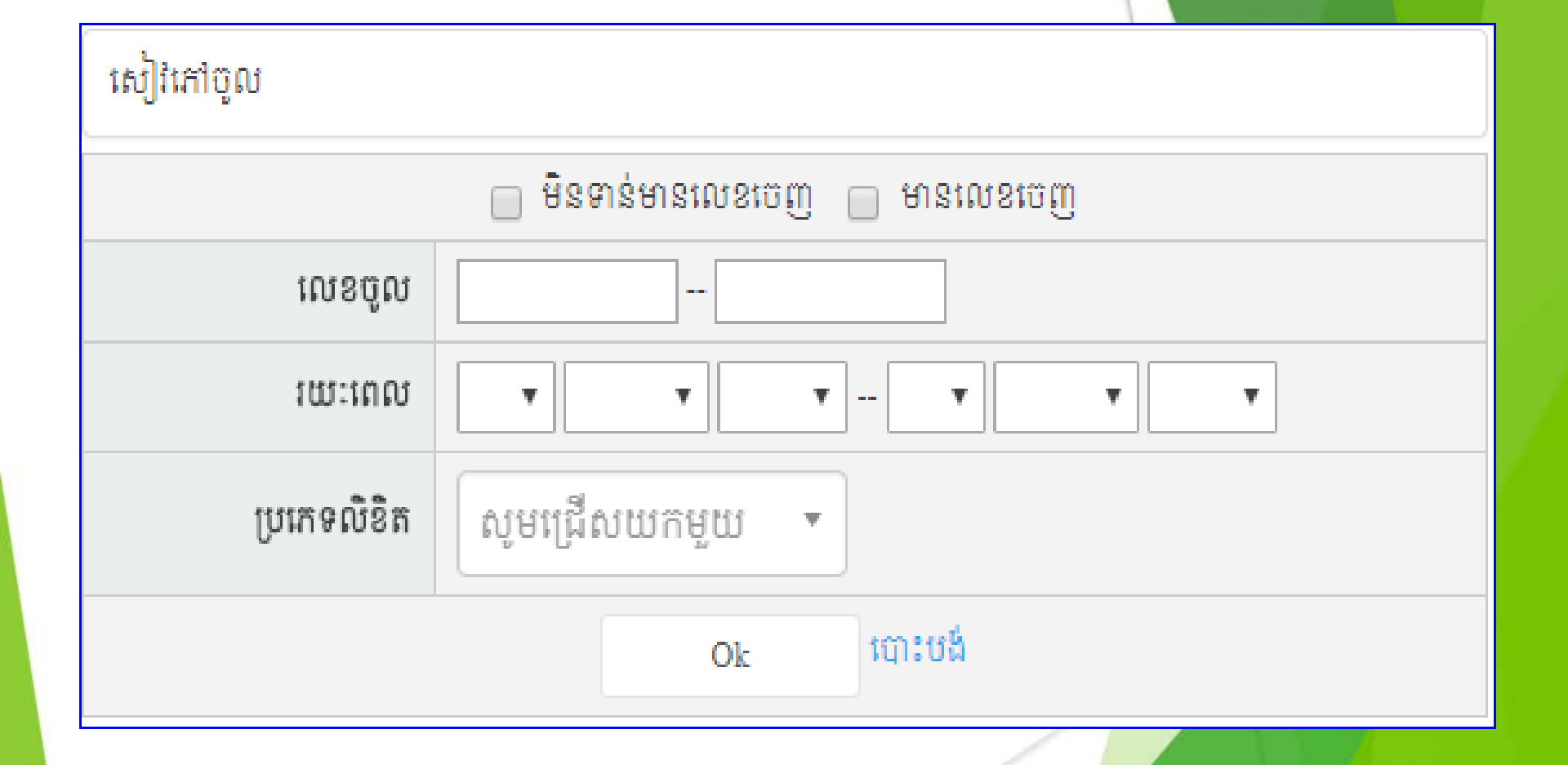

#### ສາຮລາຂອນເຮັ້ນສະເອີ້

| 1010001                        |                                          |                                                                                                    |                                     | ចរាចរណ៍លិខិត |            |                            |                                            |  |  |
|--------------------------------|------------------------------------------|----------------------------------------------------------------------------------------------------|-------------------------------------|--------------|------------|----------------------------|--------------------------------------------|--|--|
| លេខចូលេ<br>កាលបរិច្ឆេទ<br>ម៉ោង | ក្រសួង/ស្ថាប័ន                           | ខ្លឹមសាវលិខិត                                                                                                    | លេខលិខិត<br>កាលបរិច្ឆេទ             | អគ្គនាយក រប  | ខុទ្ធកាល័យ | រដ្ឋលេខាធិការ<br>ទទួលបន្តក | អង្គភាពជំនាញ<br>កាលបរិច្ឆេទ ហត្ថលេខា-ឈ្មោះ |  |  |
| 04-តុណ-2017<br>15:32           | ក្រសួងមុខងារសាធារណៈ                      | លិខិតអញ្ជើញ ចូលរួមជាភ្ញៀវកិត្តិយសក្នុងពិធី<br>បើកវគ្គបណ្តុះបណ្តាល និងពិធីដាក់ឱ្យអនុវត្តជា<br>ផ្លូវការប្រព័ន្ធគ្រប់គ្រង់ចរន្តឯកសារនៅក្នុងក្រសួ<br>ងំមុខងារសាធារណៈ | 0<br>03-តុលា-2017                   |              |            |                            |                                            |  |  |
| 7421<br>04-ຖື໙າ-2017<br>15:29  | មន្ទីរមុខងារសាធារណៈខេត្ត<br>បន្ទាយមានជ័យ | សំណើសុំផ្តល់របាយការណ៍ស្តីពី ការអនុវត្តកិច្ច<br>លទ្ធកម្ម កម្មវិធីត្រីមាសទី៣<br>ឆ្នាំ២០១៧ របស់មន្ទីរមុខងារ សាធារណៈខេត្តប<br>ន្ទាយមានជ័យ                            | ១០៤៦/១៧ ម<br>ស.ខបជ<br>29-កញ្ញា-2017 |              |            |                            |                                            |  |  |
| 7420<br>04-ຖື໙າ-2017<br>15:23  | ក្រសួងសុខាភិបាល                          | សំណើសុំអនុញ្ញាតជូនវេជ្ជបណ្ឌិតឯកទេសចំនួន<br>០១រូប ទៅបន្តរការសិក្សានៅសាធារណៈរដ្ឋបារាំ<br>ងដោយរក្សាទុកក្របខណ្ឌនៅអង្គភាពដើម                                          | ៣៧៦ សនប<br>02-តុលា-2017             |              |            |                            |                                            |  |  |
| 7419<br>04-ຖື໙ຳ-2017<br>15:21  | មន្ទីរមុខងារសាធារណៈខេត្ត<br>បន្ទាយមានជ័យ | ផ្ញើរជំន កញ្ញា សុជាតា                                                                                                    | ០០០០មស.នប<br>ជ<br>04-តុលា-2017      |              |            |                            |                                            |  |  |
| 04-តុលា-2017<br>15:15          | ក្រសួងមុខងារសាធារណៈ                      | លិខិតបង្កាប់ការ បង្កើតក្រុមការងារ ដើម្បីរៀបចំវ<br>គ្គបណ្តុះបណ្តាល និងពិធីដាក់ឱ្យអនុវត្តជាផ្លូវការ<br>ប្រព័ន្ធគ្រប់គ្រងចរន្តឯកសារនៅក្នុងក្រសួងម៉ឺខ<br>ងារសាជារណៈ  | 0<br>03-តុលា-2017                   |              |            |                            |                                            |  |  |

| 1010001                                         |                                             |                                                                                                    |                                     | ចរាចរណ៍លិខិត               |                                          |    |                          |  |
|-------------------------------------------------|---------------------------------------------|----------------------------------------------------------------------------------------------------|-------------------------------------|----------------------------|------------------------------------------|----|--------------------------|--|
| កលបរិច្ឆេទ ក្រសួង/ស្ថាប័ន ខ្លឹមសារលិខិត<br>ម៉ោង | លេខលិខិត<br>កាលបរិច្ឆេទ                     | អគ្គនាយក រប                                                                                                    | នុទ្ធភាល័យ                          | រដ្ឋលេខាធិការ<br>ទទួលបន្តក | អង្គភាពជំនាញ<br>៣លារិទ្ធទ ហត្ថលេខា-ឈ្មោះ |    |                          |  |
| 5678<br>26-ณีเภา-2019<br>09:42                  | ក្រសួងរៀបចំដែនដី នគរូបនី<br>យកម្ម និង សំណង់ | សំណើសុំតែងតាំងមុខតំណែងជូនលោក <b>មៀង</b><br>សុថា ជាប្រធាននាយកដ្ឋានស្រាវជ្រាវ និងបទប<br>ញ្ញត្តិចុះអគ្គនាយកដ្ឋានរៀបចំដែនដី និងនគរូបនី<br>យកម្ម នៃក្រសួងរៀបចំដែនដី នគរូបនីយកម្ម និ<br>ងសំណង់         | ២៧៧៥ ដនស.អ<br>រប.បុ<br>21-សីហា-2019 | Ø                          |                                          | Ø  | Par your                 |  |
| 5677<br>26-សីហា-2019<br>09:32                   | មន្ទីរមុខងារសាជារណៈខេត្ត<br>ព្រៃវែង         | របាយការណ៍ស្តីពីវឌ្ឍនភាពការងារប្រចាំខែសី<br>ហា ឆ្នាំ២០១៩                                                                                                    | ១១៩ មស.ពវ<br>23-សីហា-2019           | Ø                          |                                          |    | 19 - 5 - 19<br>- 19 - 19 |  |
| 5676<br>26-សីហា-2019<br>09:30                   | មន្ទីរមុខងារសាជារណៈខេត្ត<br>តាកែវ           | បៀវត្សប្រចាំខែ <b>សីហា</b> ឆ្នាំ២០១៩                                                                                                    | ១៧០ មស.តក<br>22-សីហា-2019           | Ø                          |                                          | Ø  |                          |  |
| 5675<br>26-សีบา-2019<br>09:25                   | មន្ទីរមុខងារសាធារណៈរាជ<br>ធានីភ្នំពេញ       | ស្តីពីការចាត់បញ្ជូនមន្ត្រីរាជការចំនួន <b>០១រូប</b> ចូ<br>ល្បូមក្នុងដំណើរការ ចែក និងទទួលពាក្យសុំប្រ<br>ឡុងជ្រើសរើសគ្រូបង្រៀន នៅមន្ទីរអប់រំ យុវជន<br>និងកីឡារាជធានីភ្នំពេញ                         | ៤១៦.មស.រធភព<br>22-សីហា-2019         | Ø                          |                                          | Ø  | E Marya                  |  |
| 5674<br>26-សីហា-2019<br>09:21                   | មន្ទីរមុខងារសាធារណៈខេត្ត<br>ព្រៃវែង         | របាយកាណេ៍ស្តីពីការអនុវត្តន៍ក្របខណ្ឌ និងឥ<br>ណទានបៀវត្សប្រចាំខែសីហាឆ្នាំ២០១៩                                                                                                    | ១១៧ មស.៧<br>23-សីហា-2019            | Ø                          |                                          | P  | 1                        |  |
| 5673<br>26-សីហា-2019<br>09:20                   | មន្ទីរមុខងារសាធារណៈខេត្ត<br>តាកែវ           | វឌ្ឍនភាពការងារប្រចាំខែ <b>សីហា</b> ឆ្នាំ២០១ <i>៩</i>                                                                                                    | ១៧០ មស<br>26-សីហា-2019              | Ø                          |                                          |    |                          |  |
| 5672<br>26-សีบท-2019<br>09:15                   | ក្រសួងមហាផ្ទៃ                               | សំណើសុំពិនិត្យនីត្យានុកលភាពលើប្រកាសស្តីពី<br>ការប្រគល់ការកិច្ចជូនមន្ត្រីរាជការ និងស្នើសុំប្រា<br>ក់បំណាច់មុខងារលោក <b>រង វិឫទ្ធិ</b> មន្ត្រីរាជការស៊ីវី<br>ល ក្រសួងមហាផ្ទៃ                       | ១៤៩៣ លស<br>21-សីហា-2019             | Ø                          |                                          | Ø  | 1 Al mai                 |  |
| 5671<br>26-ฌีบท-2019<br>09:08                   | មន្ទីរមុខងារសាជារណៈខេត្ត<br>ព្រៃវែង         | របាយការណ៍ ស្តីពីការប្រគល់តារាងបៀវត្ស និង<br>អាណត្តិបើកប្រាក់បៀវត្សរួចចេញពីក្រសួងមុខ<br>ងារសាធារណៈសម្រាប់ខែកញ្ញា ឆ្នាំ២០១៩ ជូន<br>មន្ទីរ-អង្គភាពជុំវិញខេត្តទាំង២៥ និងរដ្ឋបាលក្រុ<br>ង-ស្រុកទាំង១៣ | ១១៤ មស.ពវ<br>20-សីហា-2019           | Ø                          |                                          | U  | 278                      |  |
| 5670<br>26-សីហា-2019<br>09:02                   | អាជ្ញាធរជាតិប្រយុទ្ធប្រឆាំងគ<br>្រឿងញៀន     | របាយការណ៍ស្តីពីលទ្ធផលការងារត្រួតពិនិត្យ<br>គ្រៀងញៀន ធមាសទី១ និងទិសដៅការងារ ធ<br>មាសទី២ ឆ្នាំ២០១៩                                                                                                 | ០១៣.របក.អជប<br>គញ<br>20-សីហា-2019   | ğ                          |                                          | G  |                          |  |
| 5669<br>26-សับก-2019<br>08:59                   | ក្រសួងរៀបចំដែនដី នគរូបនី<br>យកម្ម និង សំណង់ | សំណើសុំពិនិត្យ និងផ្តល់នីត្យានុកូលកាពលើការ<br>តែងតាំងមុខតំណែងជូនមន្ត្រីពជ៌ការចំនួន <b>១០រូ</b><br>ប របស់ក្រសួងរៀបចំដែនដី នគរូបនីយកម្ម និង<br>សំណង់                                               | ២៧៣២ ដន<br>ស.អរប.បុ<br>19-សីហា-2019 | Ø                          |                                          | D/ |                          |  |
| 5668<br>26-សីហា-2019<br>08:59                   | មន្ទីរមុខងាសោធាណេៈខេត្ត<br>ព្រៃវែង          | សំណើសុំមន្ត្រី០១រូប តំណាងមន្ទីរមុខងារសាធា<br>រណៈខេត្ត ចូលរួមក្នុងសមាសភាពគណៈកម្មការ<br>ទទួលពាក្យប្រឡងជ្រើសរើសគ្រូបង្រៀនបឋមសិ<br>ក្សា និងមន្តេយ្យសិក្សា                                            | ១១៦ មស.ពវ<br>26-សីហា-2019           | ø                          |                                          | e  | Myr.                     |  |

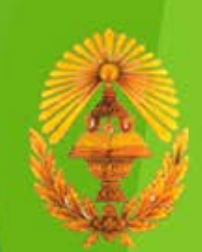

Copyright© 2019 MCS ប្រព័ន្ធគ្រប់គ្រងចរន្តឯកសាវ. All rights reserved.

#### ສາຮສາສາງຍຸສຸຜູ່ຊູຜ

| លេខប៊ូល៖ (      | 35 នាទីមុន)               | ថ្ងៃផុតកំណត់: —<br>( <b>ឯកសារមុខការ</b> ) |
|-----------------|---------------------------|-------------------------------------------|
| លេខលិខិតដើម:    | 0                         | ស្ថានភាព: កំពុងបញ្ចូន                     |
| មកពី:           | ស្ថាប័នផ្សេងៗ             | បានផ្តល់ទៅឱ្យ Tith-Member                 |
| អង្គភាព/ផ្សេងៗ: | My Organization           | បានផ្តល់ទៅឱ្យ Tith-Input                  |
| ថ្ងៃខែឆ្នាំដើម: | ថ្ងៃទី11 ខែតុលា ឆ្នាំ2017 | បានផ្តល់ទៅឱ្យ Tith-Update                 |
| កម្មវត្ថុ:      | Testing FTS (2nd edited)  | *****                                     |
| ឯកសាវភ្ជាប់ៈ    | 🔁 ក្រុមការងារត            |                                           |

11-តុលា-2017 (16:18) **មតិ(5)** 

#### ສາຮລາຍສາງຄະທຸດຮູບ

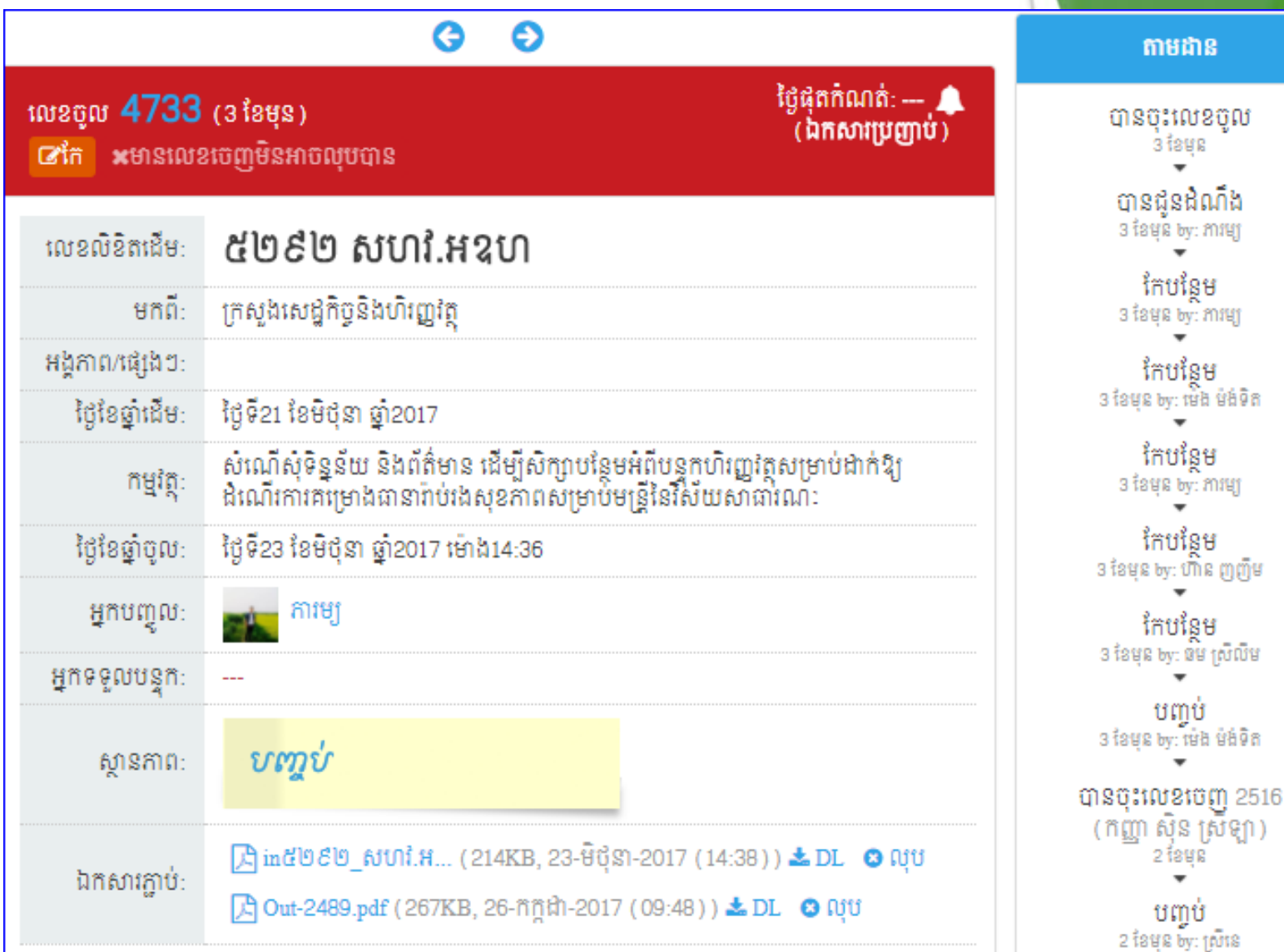

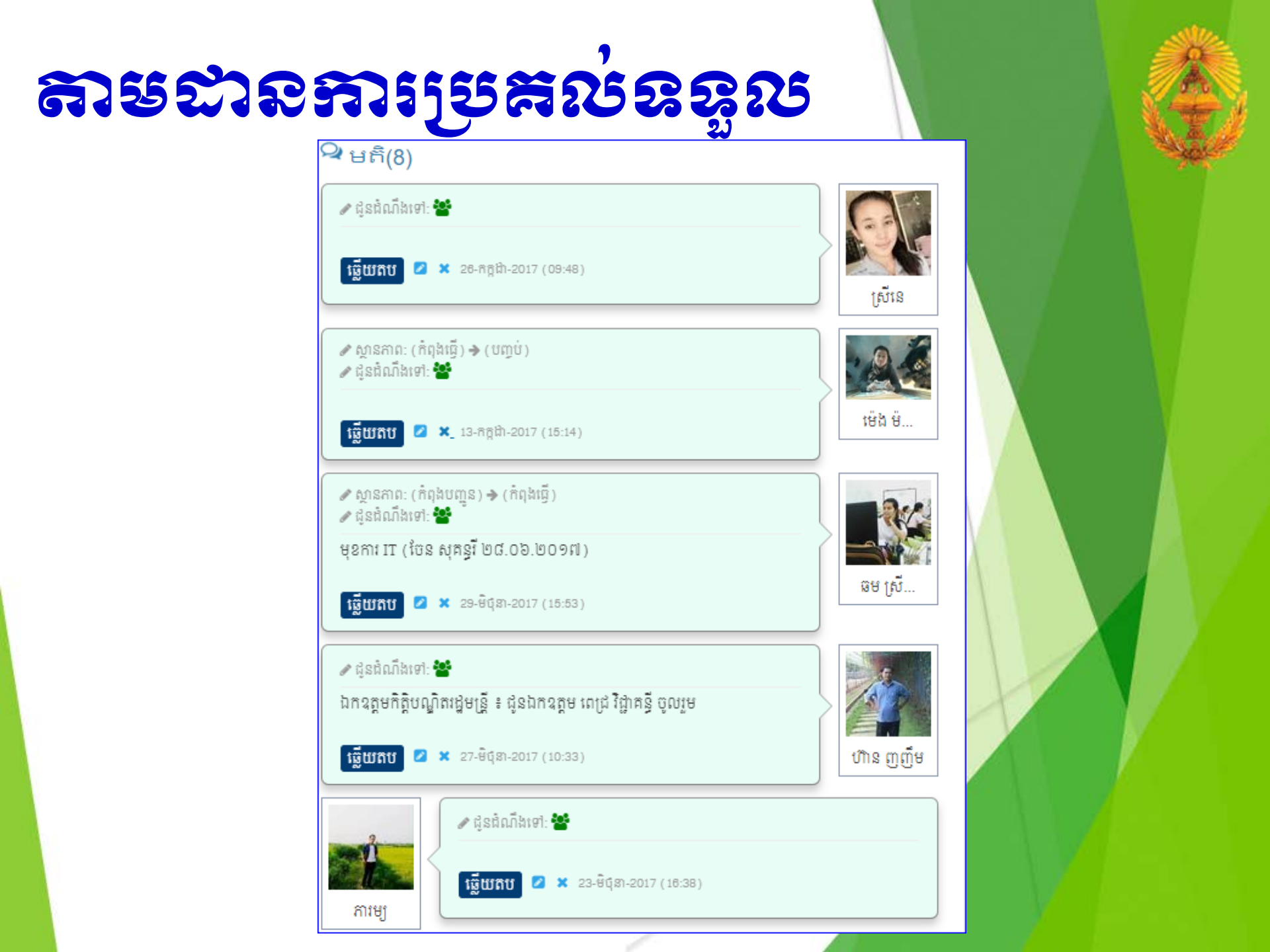

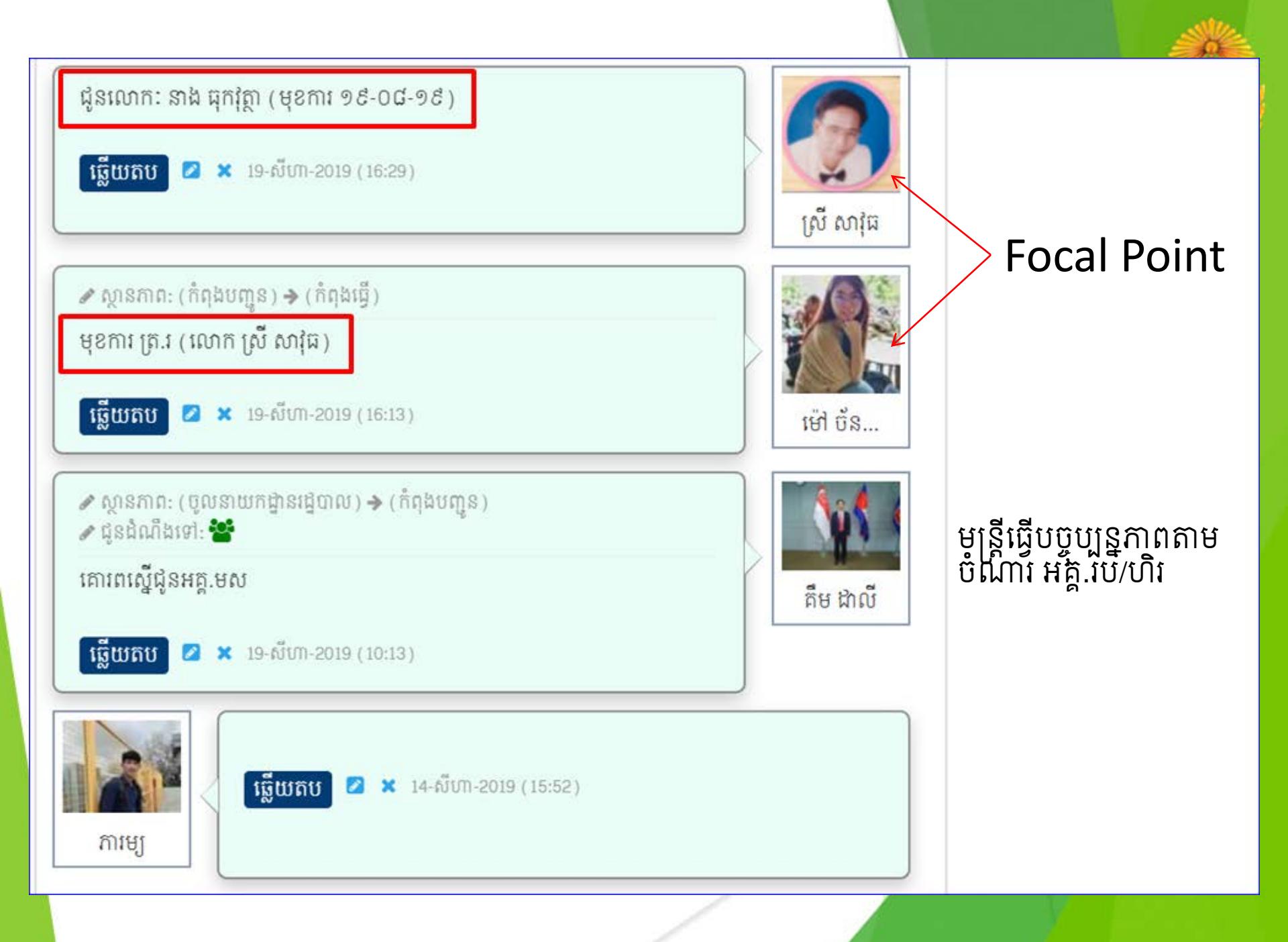

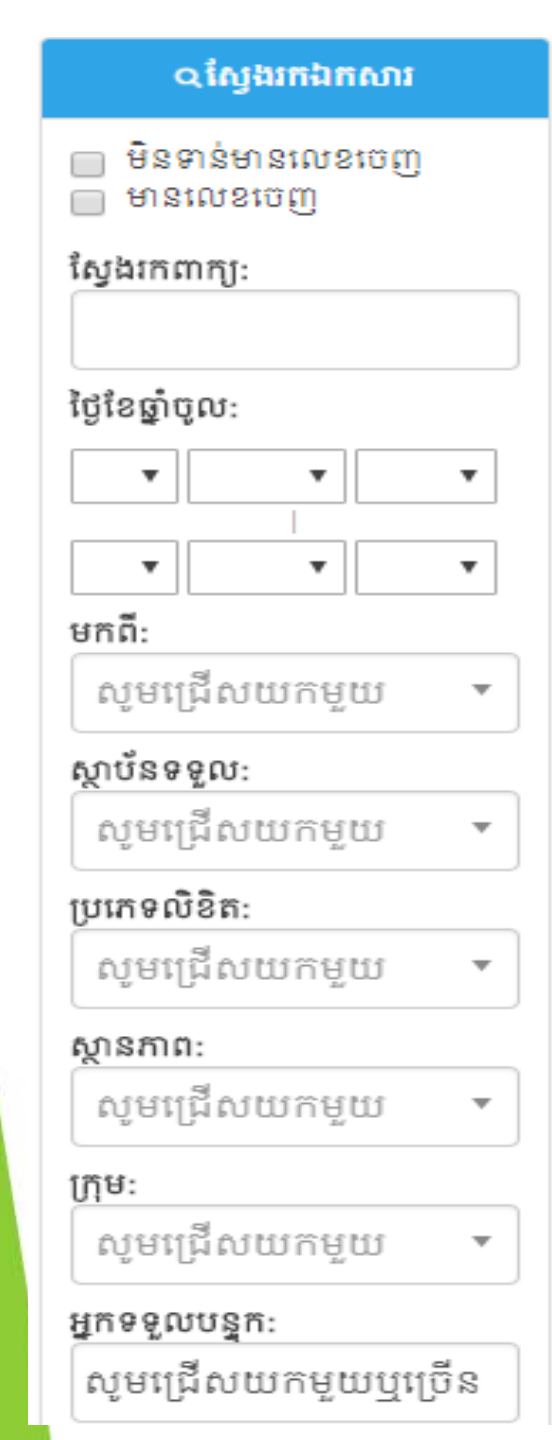

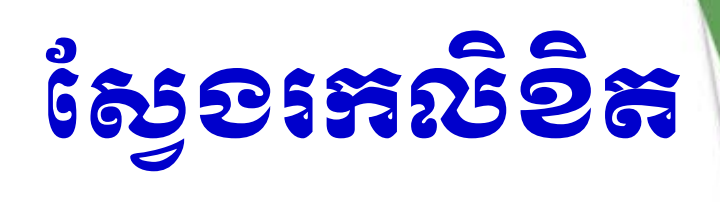

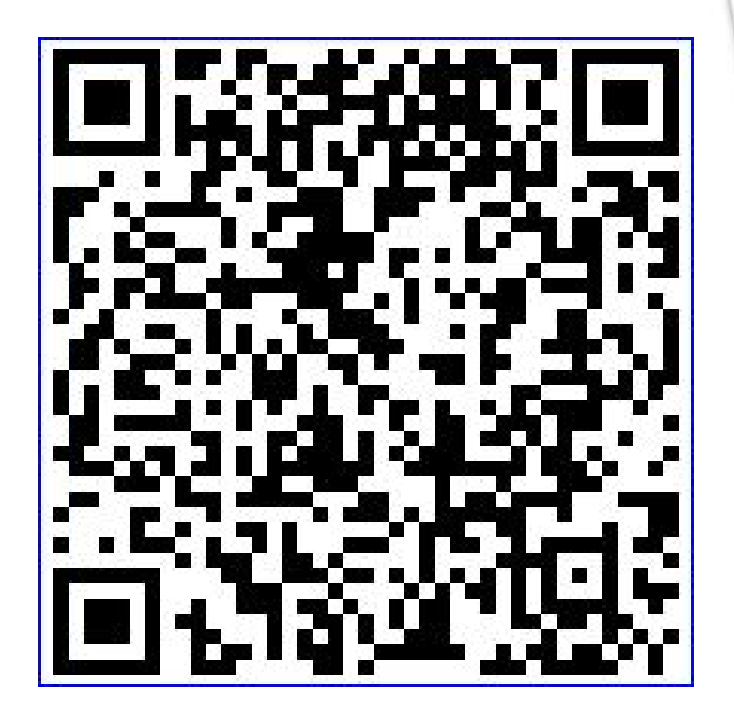

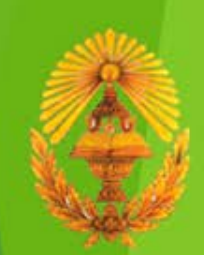

## S 5 R G 6 **(2**) 5

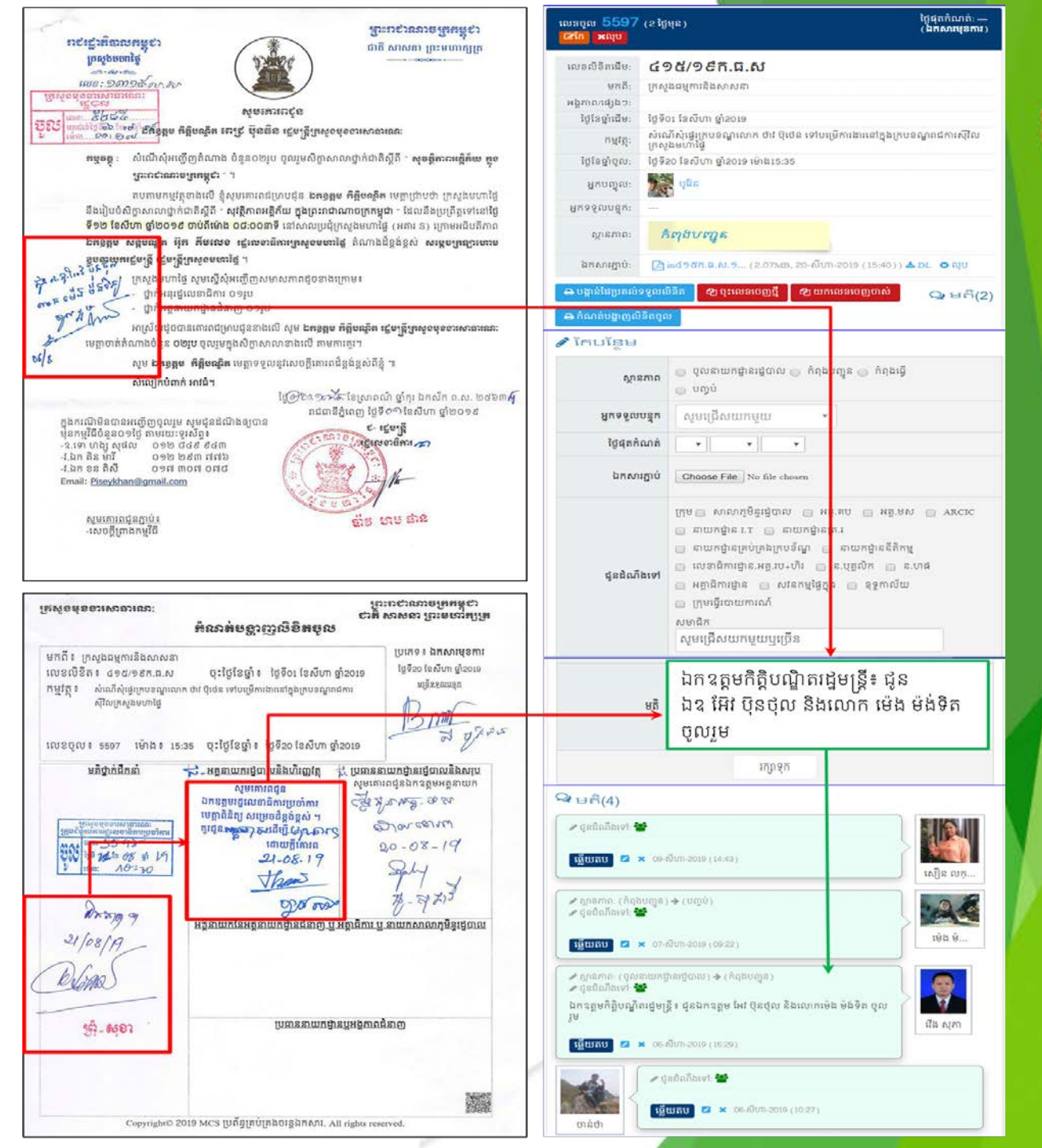

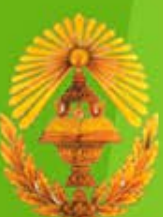

### ဗဏ္ဍဗံနားတိုးရွိခ (ဆံးအခေးဆော်)

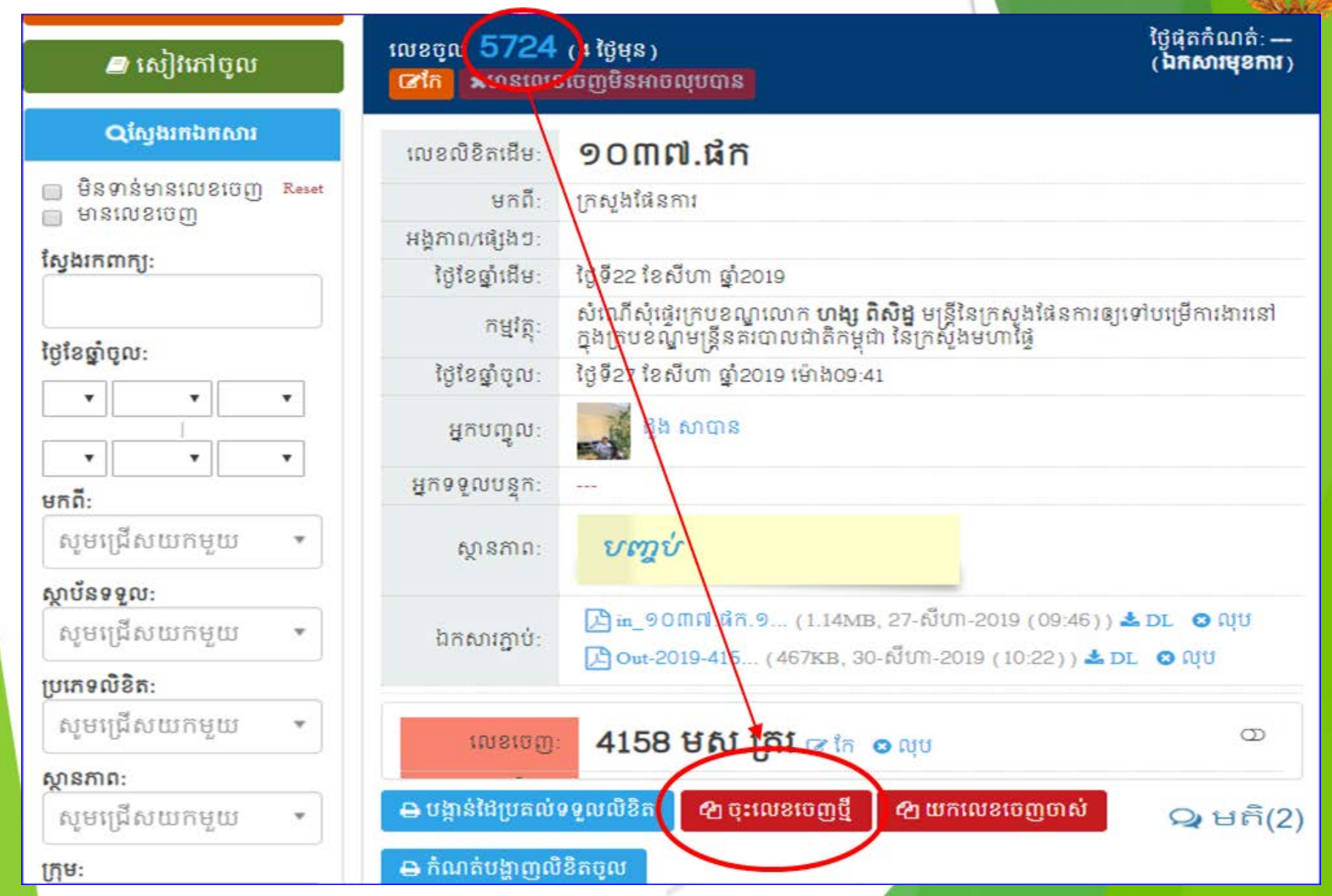

## ဗဏ္ဍဗန္ဗားလိုး၍စ ( အိုးလခေဆေါ်)

ចុះលេខចេញថ្មី

×

#### <u>លេខលិខិតដើម</u>ៈ **១០៣៧.ផ័ក** <u>កម្មវត្តៈ</u> សំណើសំផ្ទេរក្របខណ្ឌលោក ហង្ស ពិសិដ្ឋ មន្ត្រីនៃក្រសួងផែនការឲ្យទៅបម្រើការងារនៅក្នុងក្រប ខណ្ឌមន្ត្រីនគរបាលជាតិកម្ពុជា នៃក្រសួងមហាផ្ទៃ លេខចេញ 📩 4187 ٧ កាលបរិច្ឆេទចេញ 🏥 សីហា 🔹 31 • 2019 • សូមជ្រើសយកមួយ ស្ថាប័នទទួល 📩 កាលបរិច្ឆេទដល់ . ۳ v ٧ ស្ថាប័នទទួល អ្នកទទួល បញ្ចប់ 🔘 ត្រឹមក្រសួង 🔘 បញ្ចូនដល់ស្ថាប័ន បោះបង់ រក្សាទុក

## ဗက္သဗံႀီးရွိစ္ ( အူအအေစေးဆူ)

#### លេខចូល៖ 7510 (3 ថ្ងៃមុន)

ថ្ងៃផុតកំណត់: --- 🔔 (ឯកសារប្រញាប់)

| លេខលិ<br>ដើ           | ខិត<br>នីម:  | ៣៨៧ សហវ.អគហ                                                                                                    | ស្ថានភាព: បញ្ចប់                   |
|-----------------------|--------------|----------------------------------------------------------------------------------------------------|------------------------------------|
| មេ<br>វិវេច្ឆៃនាំដូរី | កពី:<br>នីម: | ក្រសួងសេដ្ឋកិច្ចនិងហិរញ្ញវត្ថុ<br>ថ្ងៃទី០5 ខែតុលា ឆ្នាំ2017                                                                                                    | បានចុះលេខចូល<br>បានដូនដំណាំង       |
| កម្ម                  | វត្ត:        | សំណើសុំផ្សព្វផ្សាយវគ្គសិក្សាតាមអនឡាញ<br>(Online) ស្តីពីការគ្រប់គ្រងហិរញ្ញវត្ថុ<br>សាធារណៈ ដែលរៀបចំឡើងដោយមូលនិធិ<br>រូបិយវត្ថុអន្តរជាតិ (International Monetary<br>Fund-IMF) | បញ្ចប់                             |
| ឯកសារភ្ជ              | ាប់:         | 🔁 in_៣៨៧សហរំ                                                                                                    |                                    |
|                       |              |                                                                                                    | 06-តុលា-2017 (15:28) <b>មតិ(4)</b> |

### ဗက္မမံနာ့်ရှိ၍ ( အခုအေခေးဆဲ )

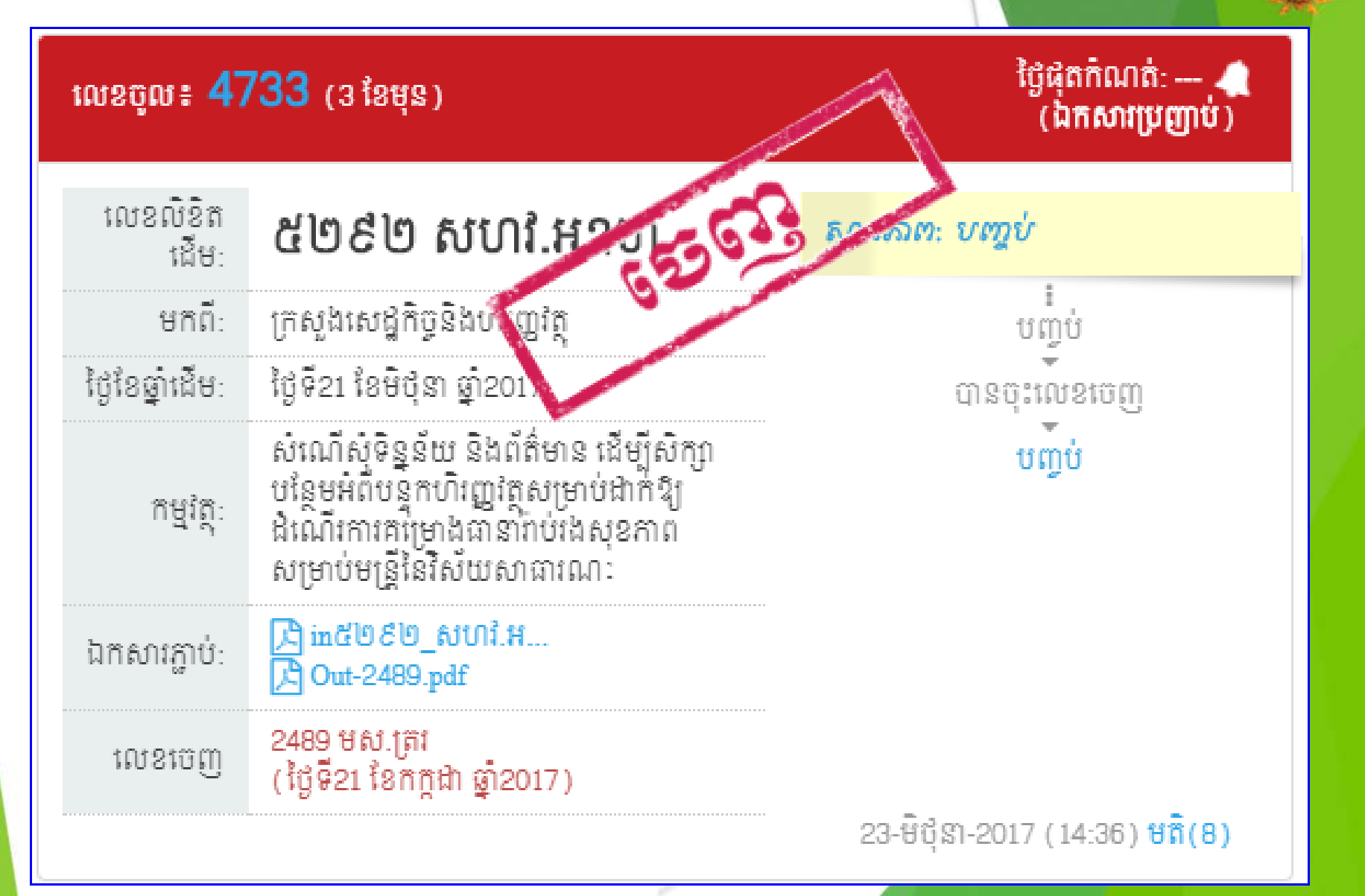

ក្រសួង ស្ថាប័នច្រើនបញ្ចូលគ្នាក្នុងសំណុំឯកសារតែមួយ
 – ចុច "កែ<sup>x</sup> → កែលេខដែលយើងចង់បាន

| <u>កម្មវត្តៈ</u><br>សំណើសុំផ្តល់ទិដ្ឋាការផ្ទៀងផ្<br>បំពេញមុខងារជាអនុប្រធាន<br>សម្រួលនិងប្រគល់ភារកិច្ចម | វ្កាត់រដ្ឋបាលក្នុងការតែងតាំរ<br>នាយកដ្ឋាន និងពិនិត្យនីត្យ<br>ន្ត្រីរាជការសរុបចំនួន ២៧រូវ | ង និងផ្ទេរសម្រួលការកិច្ចមន្ត្រីរាជការចំនួន២រូប ឱ្យ<br>ព្រនុកូលភាព លើប្រកាសតែងតាំងមុខតំណែង<br>ប |
|----------------------------------------------------------------------------------------------------|------------------------------------------------------------------------------------------|------------------------------------------------------------------------------------------------|
| លេខចេញ 📩                                                                                               | សូមជ្រើសរើស                                                                              | •                                                                                              |
|                                                                                                    | រក្សាទុក                                                                                 | បោះបង់                                                                                         |

– យកលេខចេញចាស់ → ជ្រើសរើសលេខ

លេខលិខិតដើម: ២០៥៣ MIH

យកលេខចេញចាស់

ក្រសួង ស្ថាប័នតែមួយបញ្ចូលគ្នាក្នុងសំណុំឯកសារតែមួយ

#### ទុះលេខចេញួយកលេខចេញួចាស់

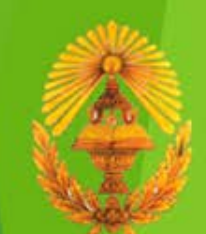

×

#### ទ្រាសួខ ស្ថារ័នទ្រើនបញ្ចូលគ្នាភ្លួខសំ**លុំ**ឯភ<mark>ាសាកែមួយ</mark>

កែ ៖ 3622

×

#### <u>លេខលិខិតដើម</u>ៈ ៦៨៤ លស

<u>កម្មវត្ត</u>ៈ សំណើសុំតាំងស៊ប់កម្មសិក្សាការី ចំនួន ១០នាក់ ទៅក្នុងឋានន្តរស័ក្តិអនុមន្ត្រី ថ្នាក់លេខ ១ នៃក្រប ខ័ណ្ឌមន្ត្រីរដ្ឋបាលជាន់ខ្ពស់ ក្រសួងមហាផ្ទៃ

| លេខចេញ 👱                      | B622                             |
|-------------------------------|----------------------------------|
| ពលបរិច្ឆេទចេញ 📩               | 26 🔻 កិក្កដា 🔻 2019 🔻            |
| ស្ថាប័នទទួល 📩                 | ក្រសួងមហាផ្ទៃ 🗙 🔻                |
| កាលបរិច្ឆេទដល់<br>ស្ថាប័នទទួល |                                  |
| អ្នកទទួល                      | លោក វើ្ កុលា                     |
| បញ្ចប់                        | 💿 ត្រឹមក្រសួង 🔘 បញ្ជូនដល់ស្ថាប័ន |
|                               | រក្សាទុក បោះបង់                  |

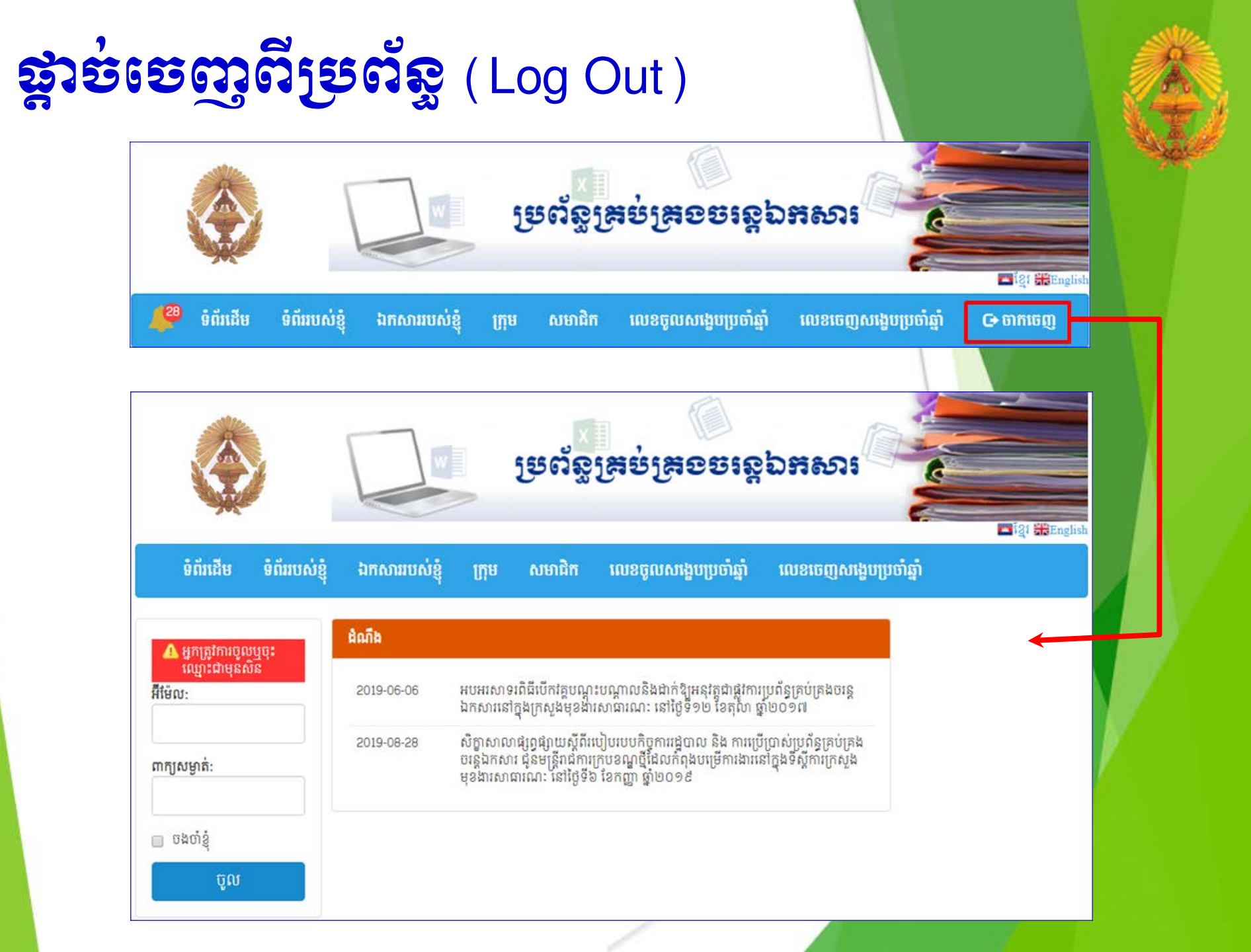

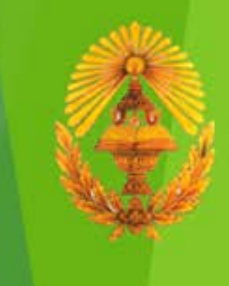

# ផ្លែងនិ៣ មន្តាញពីរមៀមម្រើព្រាស់ ម្រព័ន្ធគ្រង់គ្រាខរន្តឯងសារ

#### fts.mcs.gov.kh

ម្រព័ន្ធគ្រប់គ្រខចរន្តឯភសារ

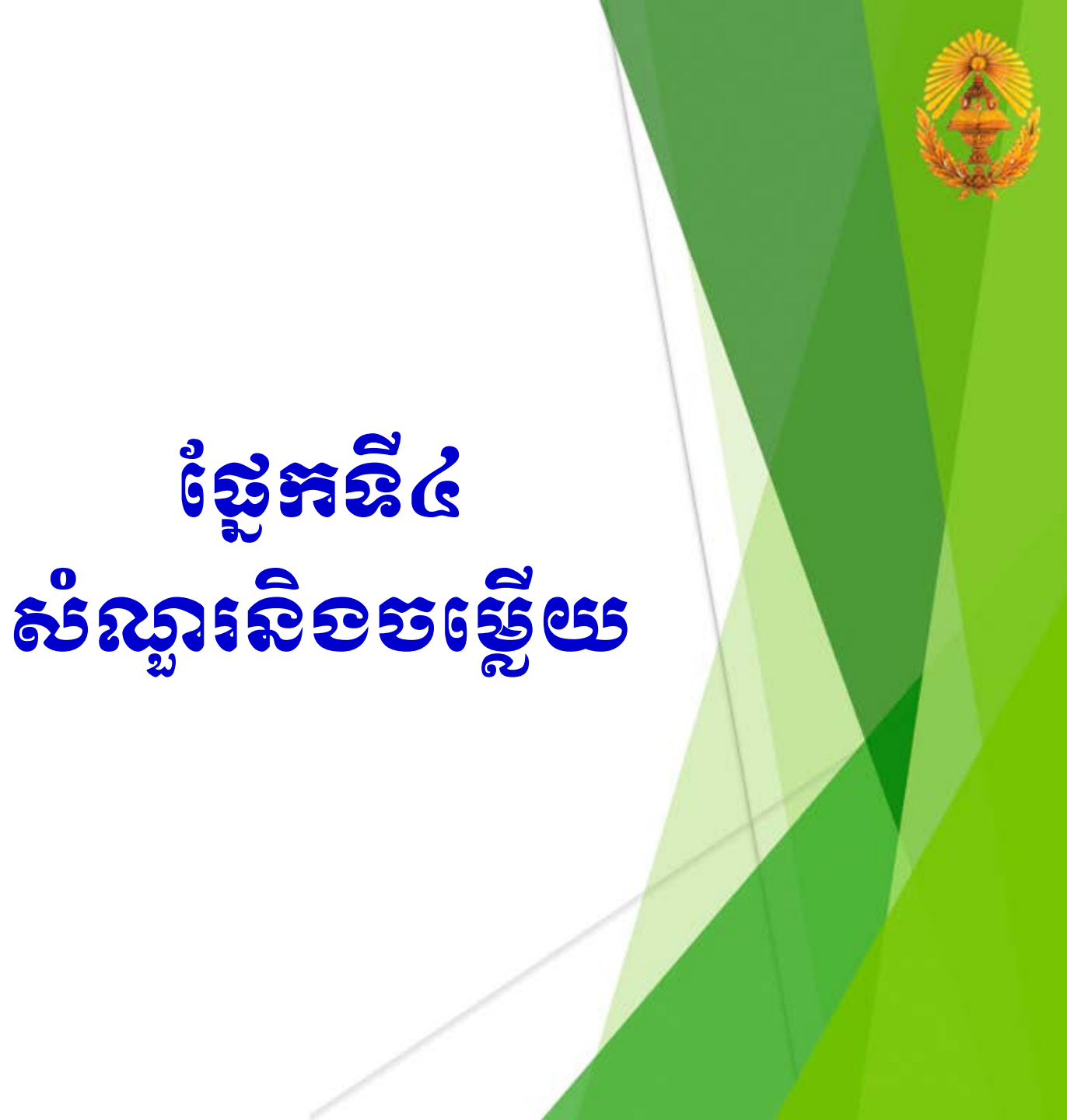